# Bedienungsanleitung

## Intelligente Messumformer MV 5000

für pH und Redox und ISE, Leitfähigkeit, Sauerstoff, Chlor, Trübung und aktive/passive Sensoren (Stromsignale)

MV 5010 MV 5020 MV 5025 MV 5030 MV 5060 MV 5010-Fx MV 5010 CAN MV 5020-Fx MV 5020 CAN MV 5025-Fx MV 5025 CAN MV 5030-Fx MV 5030 CAN MV 5060-Fx MV 5060 CAN

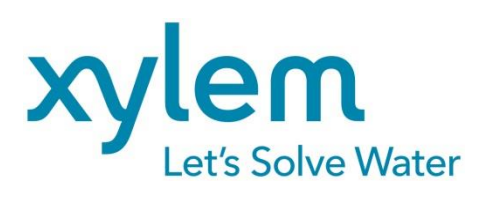

| 1.  | Überblick                                                           |                                                                        | 3        |  |  |  |
|-----|---------------------------------------------------------------------|------------------------------------------------------------------------|----------|--|--|--|
| 2.  | Sicherheit                                                          |                                                                        | 3        |  |  |  |
| 3.  | 8. Anschlussschema, Messgrößen                                      |                                                                        |          |  |  |  |
| 4.  | Anschlusssc                                                         | hema der Sensoren                                                      | 8        |  |  |  |
|     | 4.1                                                                 | Temperaturfühler                                                       | 8        |  |  |  |
|     | 4.2                                                                 | pH/Redox- und ionenselektive (ISE) Messkette                           | 9        |  |  |  |
|     | 4.3                                                                 | Leitfähigkeits-Messzelle, Sauerstoffsensor und Chlor-Messzelle         | 10       |  |  |  |
|     | 4.4                                                                 | Einfluss der Kabellänge                                                | 11       |  |  |  |
| 5.  | Tastenbeleg                                                         | ung, Display, Menüstruktur, Passwortschutz                             | 12       |  |  |  |
| 6.  | MV 50xx CA                                                          | N                                                                      | 15       |  |  |  |
| 7.  | Kalibrierung                                                        |                                                                        | 17       |  |  |  |
|     | 7.1                                                                 | Kalibrierverfahren                                                     | 17       |  |  |  |
|     | 7.1.1                                                               | Dateneingabe "Eingabe"                                                 | 17       |  |  |  |
|     | 7.1.2                                                               | Einstellung Temperaturoffset                                           | 18       |  |  |  |
|     | 7.1.3                                                               | Einpunktkalibrierung                                                   | 18       |  |  |  |
|     | 7.1.4                                                               | Zweipunktkalibrierung.                                                 | 19       |  |  |  |
|     | 7.1.5                                                               | Automatische Kalibrierung "Automatik"                                  |          |  |  |  |
| _   | 7.2                                                                 | Kalibrierfehler                                                        | 20       |  |  |  |
| 8.  | Konfiguration                                                       |                                                                        |          |  |  |  |
|     | 8.1                                                                 | Konfigurieren der Relais als Timer und Grenzwert/-Alarmrelais "Relais" |          |  |  |  |
|     | 8.2                                                                 | Konfigurieren der Strom-/Spannungsausgänge "Ausgänge"                  | 22       |  |  |  |
|     | 8.3                                                                 | Konfigurieren des Datenloggers "Datenlogg."                            | 23       |  |  |  |
|     | 8.4                                                                 | Konfigurieren der Festtemperatur "Temperatur"                          | 23       |  |  |  |
|     | 8.5                                                                 | MV 5010 - Konfigurieren des Sensortyps "Sensortyp"                     | 24       |  |  |  |
|     | 8.6                                                                 | MV 502x - Konfigurieren des Messbereichs "Messbereich"                 | 24       |  |  |  |
|     | 8.7                                                                 | MV 5030 - Konfigurieren des Hauptmesswertes                            | 24       |  |  |  |
|     | 8.8                                                                 | Konfigurieren der Grundeinstellungen "Allgemein"                       | 25       |  |  |  |
|     | 8.9                                                                 | Konfigurieren des PID-Regler                                           | 25       |  |  |  |
|     | 8.10                                                                | Konfigurieren eines Impulslängenreglers (PWM)                          | 27       |  |  |  |
|     | 8.11                                                                | Konfigurieren eines Analogreglers                                      |          |  |  |  |
| 9.  | Datenlogger                                                         |                                                                        |          |  |  |  |
|     | 9.1                                                                 | Interface MV 5000 USB                                                  |          |  |  |  |
| 10. | Modbus RTL                                                          | J / R\$485                                                             |          |  |  |  |
|     | 10.1                                                                | Protokollaufbau                                                        |          |  |  |  |
| 11  | Kalibrierinfor                                                      | mationen / Geräteinformationen                                         |          |  |  |  |
| 12  | Hold-7ustan                                                         | d                                                                      | 33       |  |  |  |
| 13  | Wartung En                                                          | ระการแกร                                                               | 34       |  |  |  |
| 10. | Technische I                                                        | Datan                                                                  |          |  |  |  |
| 15  | Zubohör                                                             |                                                                        |          |  |  |  |
| 10. |                                                                     | unzug aus der PA der Vergängen ergion                                  |          |  |  |  |
| 10. | Annany – Au                                                         | An a bhuan lan (fria Qanii (firmanna 1/5 an)                           |          |  |  |  |
|     | 10.1                                                                | Anschlusspian ( <i>Dis Geratefilmware v 5.xx</i> )                     |          |  |  |  |
|     | 16.2                                                                | Anschlussschema der Sensoren (bis Geratetirmware V 5.xx)               | 39<br>20 |  |  |  |
|     | 16.2.1                                                              | PH/Redox- und ionenselektive (ISE) Messkette                           |          |  |  |  |
|     | 16.3 Leitfähigkeits-Messzelle, Sauerstoffsensor und Chlor-Messzelle |                                                                        |          |  |  |  |
| 17  | Serviceadres                                                        | Serviceadresse                                                         |          |  |  |  |
|     |                                                                     |                                                                        |          |  |  |  |

## 1. Überblick

Die intelligenten Messumformer sind optimale Bausteine für Mess-, Steuer-, und Regelaufgaben in der Analysenmesstechnik. Es sind eigenständige Geräte, die je nach Typ Signale elektrochemischer Sensoren verarbeiten, visualisieren, speichern und zur Weiterverarbeitung zur Verfügung stellen. Die Serien MV 50xx und MV 50xx CAN im IP65 Alu Guss Gehäuse sowie die Serie MV 50xx-F im Kunststoff Fronttafeleinbau Gehäuse verfügen über ein großes OLED-Display, dies gewährleistet in Verbindung mit einer intuitiven Volltext-Menüstruktur eine komfortable Bedienung. Die Speicherung der Messwerte erfolgt im integrierten Datenlogger.

Als Ausgabemöglichkeiten verfügt jeder Messumformer über zwei separate Strom- / oder Spannungsausgänge, drei potentialfreie Relaiskontakte und zwei serielle Kommunikationsschnittstelle RS485/RS232/USB zur Dokumentation und Konfiguration.

An pH-, Redoxpotential- und ISE-Messumformer können Einstabmessketten und getrennte Messketten angeschlossen werden. Leitfähigkeits-Messzellen und membranbedeckte amperometrische Sauerstoffsensoren für den Anschluss an Leitfähigkeits- bzw. Sauerstoff-Messverstärker sollten über einen integrierten Temperaturfühler verfügen. Die Messverstärker arbeiten mit einem Temperaturfühler Pt 1000. Der Chlor-Messumformer ist für den Anschluss von Sensoren zur Erfassung von Desinfektionsmitteln (Chlor, Chlordioxid, Ozon) mit Stromausgang vorgesehen.

## 2. Sicherheit

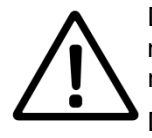

Diese Bedienungsanleitung enthält grundlegende Hinweise, die bei der Montage, Inbetriebnahme, Bedienung und Wartung des Messgerätes zu beachten sind. Daher ist diese Bedienungsanleitung unbedingt vor dem Arbeiten vom Bediener vollständig zu lesen.

#### Benutzerqualifikation

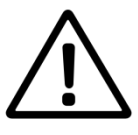

Die Messumformer wurden für Messungen in der Analysentechnik entwickelt. Es wird davon ausgegangen, dass der Betreiber/Bediener und das Wartungspersonal auf Grund seiner beruflichen Ausbildung und Erfahrung die Spezifikation von Analysen-Messsystemen kennt, den sicheren Umgang mit Chemikalien z. B. bei der Wartung von Elektroden/Sensoren beherrscht und die hiervon ausgehenden Gefährdungen einschätzen kann. Der Betreiber muss sicherstellen, dass die nationalen Gesetze und Richtlinien zum Arbeitsschutz, zur Unfallverhütung und zum Umgang mit Chemikalien eingehalten werden.

#### Elektrische Installationsarbeiten

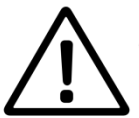

Die Messumformer werden betriebsbereit mit einem Netzanschlusskabel geliefert. Die Stecker dürfen nur in Steckdosen mit Schutzkontakten eingeführt werden. Die Schutzwirkung darf nicht durch eine Verlängerungsleitung ohne Schutzleiter aufgehoben werden. Jegliche Unterbrechung des Schutzleiters innerhalb oder außerhalb der Messumformer kann dazu führen,

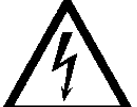

dass die Messumformer beim Auftreten eines weiteren Fehlers Brandgefahr oder Gefahr eines elektrischen Schlages besteht. Überprüfen Sie das Netzkabel regelmäßig. Wenn das Netzkabel beschädigt ist, muss dieses ersetzt werden.

Für eine Festkabelinstallation muss zwingend das Anschlussmodul "Festverkabelung" verwendet werden. Dieses Modul wird durch den Hersteller vorinstalliert und ermöglicht eine Verkabelung im Geräteunterteil! Die Anforderungen an das zu verwendende Netzkabels für eine Festinstallation entnehmen Sie bitte dem Kapitel 13 TECHNISCHE DATEN. Zusätzlich wird bei einer Festverkabelung eine externe Netztrennung / Stromkreisabsicherung benötigt. Diese Absicherung sollte maximal 10A (träge) betragen. Der externe Trennschalter muss nach IEC 60947-1 und EN 60947-3 geeignet und für das Messgerät gekennzeichnet sein.

Beim Öffnen der Messumformer werden spannungsführende Teile freigelegt. Die Gehäuse dürfen nur im spannungslosen Zustand (Ziehen des Netzsteckers / Trennen der Festverkabelung von der Versorgungsspannung) zum Anschluss der Sensoren und sonstiger peripherer Einheiten geöffnet werden. Diese Arbeiten sind durch eine Fachkraft durchzuführen, die mit den damit verbundenen Gefahren vertraut ist. Eingriffe in das Gerät haben den Verlust der Gewährleistung zur Folge.

#### Installation und Inbetriebnahme

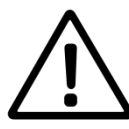

Die Installation der Messumformer hat so zu erfolgen, dass unter allen Bedingungen die in den Technischen Daten genannten Bedingungen eingehalten werden. Die Gehäuse erfüllen die Anforderungen der Schutzart IP 65 (MV 5000-F nur in Verbindung mit installierter Schutzhaube!). Voraussetzung hierfür ist jedoch die ordnungsgemäße Montage der Gehäusedeckel und der Dichtungen. Ebenso sind die Kabel in den Kabelverschraubungen ordnungsgemäß zu montieren und nicht benutze Kabelverschraubungen dicht zu verschließen. Für den Außeneinsatz der Messumformer MV 50xx wird die Verwendung von Standsäulen und Wetterschutzdächern empfohlen. Die Bohrlochabstände finden Sie in der Maßzeichnung im Kapitel 13 TECHNISCHE DATEN. Verwenden Sie zur Wandmontage das zur Wandbeschaffenheit passende Material (Schrauben, Dübel, etc.). Die Wandmontage muss DIN-gerecht ausgeführt werden, d.h. die Aufhängung muss das 4-fache Gewicht des Gerätes (13 TECHNISCHE

DATEN) tragen.

Es sind ausschließlich die vom Hersteller empfohlenen Sensorkabel einzusetzen. Für die Sensoren und Armaturen gelten die Hinweise und Festlegungen in den jeweiligen Bedienungsanleitungen und Datenblättern. Da das Messsystem für die Messung, Steuerung und Regelung von Analysenparametern vorgesehen ist, ist zu beachten, dass eine regelmäßige Kalibrierung und Wartung der Sensoren erforderlich ist.

Um im Fall eines externen Kurzschlusses im Lastkreis eine Zerstörung der Relaisausgänge zu verhindern, sollte der Lastkreis auf den maximal zulässigen Ausgangsstrom abgesichert sein.

#### Bestimmungsgemäßer Gebrauch

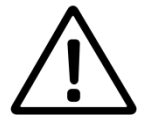

Die Messumformer sind zum Messen, Steuern und Regeln von Analysenparametern vorgesehen. Die Steuer- und Regelausgänge dürfen nicht für Schutz- oder Sicherheitsschaltungen verwendet werden.

Unter Beachtung der Technischen Daten in Kapitel 14 ist ausschließlich das Bedienen und Betreiben der Messumformer für diesen Einsatz der bestimmungsgemäße Gebrauch. Jede darüber hinausgehende Verwendung sowie eigene Veränderungen oder Erweiterungen sind nicht bestimmungsgemäß und führen zum Verlust des Anspruchs auf Gewährleistung. Bei der Verbindung der Messumformer mit elektrochemischen Sensoren sind prinzipiell deren begrenzte Lebensdauer und natürlicher Verschleiß zu beachten, da sich hieraus Fehlfunktionen des Messsystems und der damit verbundenen Regelung oder Steuerung ergeben können. Der Betreiber hat geeignete Maßnahmen zu treffen, um schädliche Auswirkungen derartiger Fehlfunktionen zu begrenzen.

#### Allgemeine Sicherheitshinweise

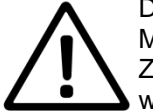

Die Messumformer sind gemäß den einschlägigen Richtlinien und Normen für elektronische Messgeräte gebaut und geprüft. Sie haben das Werk in sicherheitstechnisch einwandfreiem Zustand verlassen. Das Gerät darf ausschließlich durch herstellereigene Werkstätten repariert werden.

Die einwandfreie Funktion und Betriebssicherheit der Messumformer und der zugehörigen Komponenten ist nur dann gewährleistet, wenn bei der Benutzung die allgemein üblichen Sicherheitsvorkehrungen sowie die speziellen Sicherheitshinweise in dieser Bedienungsanleitung und in den Bedienungsanleitungen der Komponenten beachtet werden.

Ist anzunehmen, dass ein gefahrloser Betrieb des Messgerätes oder seiner Komponenten nicht mehr möglich ist, so sind das Messgerät und die Komponenten außer Betrieb zu setzen und gegen unbeabsichtigten Betrieb zu sichern. Ein gefahrloser Betrieb ist nicht mehr möglich, wenn das Messgerät oder Komponenten:

- eine Transportbeschädigung aufweisen
- längere Zeit unter ungeeigneten Bedingungen gelagert wurden
- sichtbare Beschädigungen aufweisen
- nicht mehr wie in dieser Bedienungsanleitung beschrieben arbeiten

Setzen Sie sich in Zweifelsfällen mit dem Lieferanten in Verbindung.

## 3. Anschlussschema, Messgrößen

Anschlussschema, Klemmenbelegung

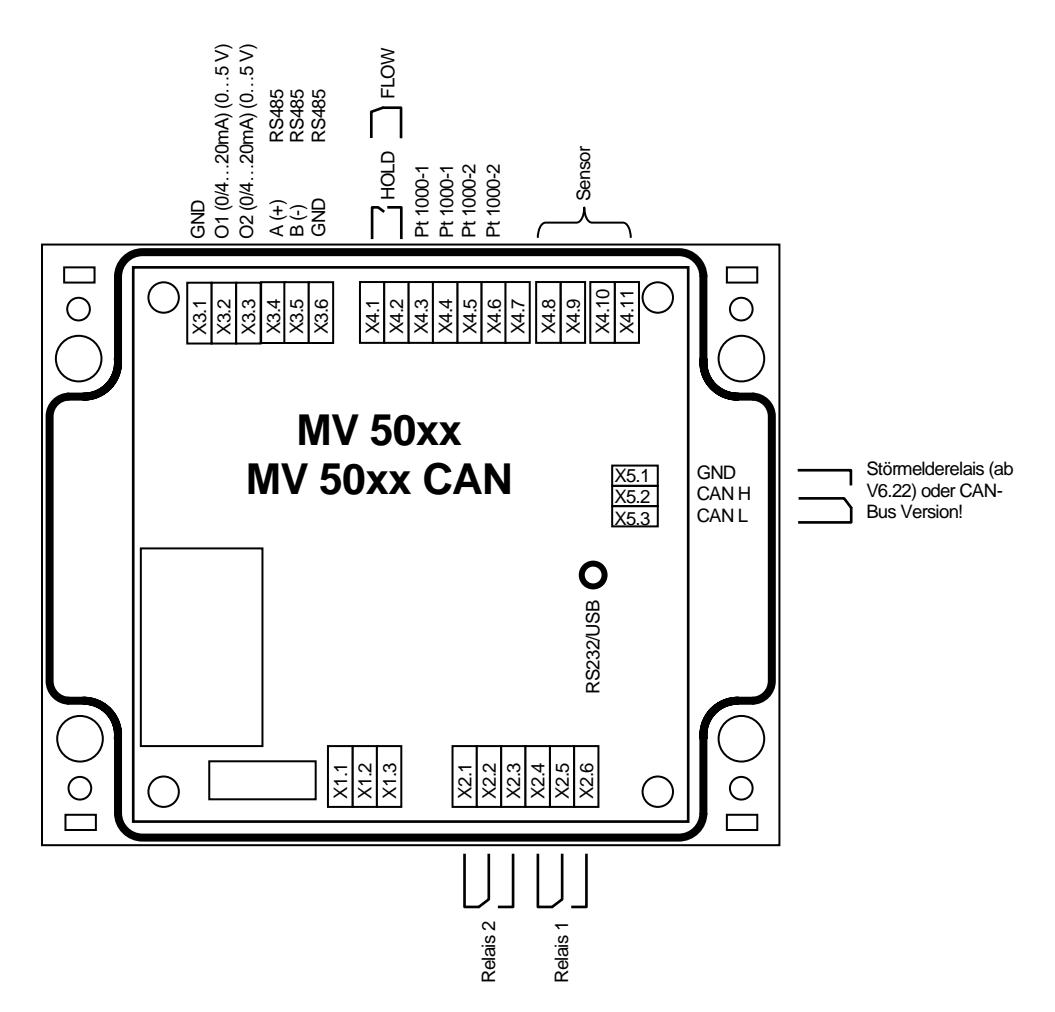

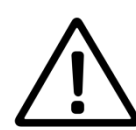

Die Messeingänge müssen potentialfrei sein und dürfen keine Verbindung zu netzspannungsführenden Potentialen haben. Alle Eingänge dürfen nur mit den dafür vorgesehenen Sensoren betrieben werden. Direktes Anschließen von artfremden Signalen ist nicht erlaubt.

| Klemme | pH / Redox / ISE*      | Leitfähigkeit<br>2-Elektroden-<br>Zelle | Leitfähigkeit<br>4-Elektroden-<br>Zelle | Sauerstoff | Chlor     |
|--------|------------------------|-----------------------------------------|-----------------------------------------|------------|-----------|
| X4.11  | Guard                  | Schirm                                  | Messelektrode                           | Anode      | Sensor -  |
| X4.10  | Messelektrode          | Signalleiter                            | Speiseelektrode                         | Kathode    | Sensor +  |
| X4.9   | n.c.                   | n.c.                                    | Speiseelektrode                         | n.c.       | n.c.      |
| X4.8   | Schirm/Bezugselektrode |                                         | Messelektrode                           |            |           |
| X4.7   | frei**                 | frei**                                  | frei**                                  | frei**     | frei**    |
| X4.6   | Pt 1000-2              | Pt 1000-2                               | Pt 1000-2                               | Pt 1000-2  | Pt 1000-2 |
| X4.5   | Pt 1000-2              | Pt 1000-2                               | Pt 1000-2                               | Pt 1000-2  | Pt 1000-2 |
| X4.4   | Pt 1000-1              | Pt 1000-1                               | Pt 1000-1                               | Pt 1000-1  | Pt 1000-1 |
| X4.3   | Pt 1000-1              | Pt 1000-1                               | Pt 1000-1                               | Pt 1000-1  | Pt 1000-1 |
| X4.2   | HOLD/FLOW              | HOLD/FLOW                               | HOLD/FLOW                               | HOLD/FLOW  | HOLD/FLOW |
| X4.1   | HOLD/FLOW              | HOLD/FLOW                               | HOLD/FLOW                               | HOLD/FLOW  | HOLD/FLOW |

\* ISE: Konzentrationsmessung mittels ionenselektiver Elektrode

\*\* Anschluss Pt1000 an MV50xxFx  $\rightarrow$  gesonderten Anschaltplan beachten!

| Klemme | Bezeichnung                             |
|--------|-----------------------------------------|
| X3.6   | GND                                     |
| X3.5   | B (-) RS485                             |
| X3.4   | A (+) RS485                             |
| X3.3   | Ausgang 2: 0/420 mA bezogen auf GND     |
| X3.2   | Ausgang 1: 0/420 mA bezogen auf GND     |
| X3.1   | GND                                     |
| X2.6   | Relais 1 Schließer                      |
| X2.5   | Relais 1 Wechsler (max. 250 V AC / 5 A) |
| X2.4   | Relais 1 Öffner                         |
| X2.3   | Relais 2 Schließer                      |
| X2.2   | Relais 2 Wechsler (max. 250 V AC / 5 A) |
| X2.1   | Relais 2 Öffner                         |

nur bei MV 50xx mit 100...240 V

nur bei MV 50xx mit 24 V

| AC-Versorg | ungsspannung:            | DC-Versorgungsspannung: |              |  |  |
|------------|--------------------------|-------------------------|--------------|--|--|
| X1.3       | Netzversorgung L2-Leiter | X1.3                    | GND (24V DC) |  |  |
| X1.2       | Netzversorgung PE-Leiter | X1.2                    | PE-Leiter    |  |  |
| X1.1       | Netzversorgung L1-Leiter | X1.1                    | + 24V DC     |  |  |

#### ab V6.22:

| X5.1 | Störmelderelais Schließer                  |
|------|--------------------------------------------|
| X5.2 | Störmelderelais Wechsler (24 V AC/DC 0,3A) |
| X5.3 | Störmelderelais Öffner                     |

#### nur bei MV 50xx FR:

| X4.5 | Störmelderelais Schließer                  |
|------|--------------------------------------------|
| X4.4 | Störmelderelais Wechsler (24 V AC/DC 0,3A) |
| X4.3 | Störmelderelais Öffner                     |

#### nur bei MV 50xx FM:

|      | • • • • • • • • • • • • • • • • • • • • |
|------|-----------------------------------------|
| X4.5 | A (+) RS485                             |
| X4.4 | B (-) RS485                             |
| X4.3 | GND                                     |

#### nur bei MV 50xx CAN:

| X5.1 | GND   |
|------|-------|
| X5.2 | CAN H |
| X5.3 | CAN L |

#### Modul Festverkabelung

| nur bei MV 50xx mit 100240 V         |  |
|--------------------------------------|--|
| $\Delta C_{-}$ //ersorgungsspannung: |  |

nur bei MV 50xx mit 24 V

| AC-versorg | ungsspannung.            | DC-versorgungsspannung. |              |  |  |
|------------|--------------------------|-------------------------|--------------|--|--|
| X6.3       | Netzversorgung L2-Leiter | X6.3                    | GND (24V DC) |  |  |
| X6.2       | Netzversorgung PE-Leiter | X6.2                    | PE-Leiter    |  |  |
| X6.1       | Netzversorgung L1-Leiter | X6.1                    | + 24V DC     |  |  |

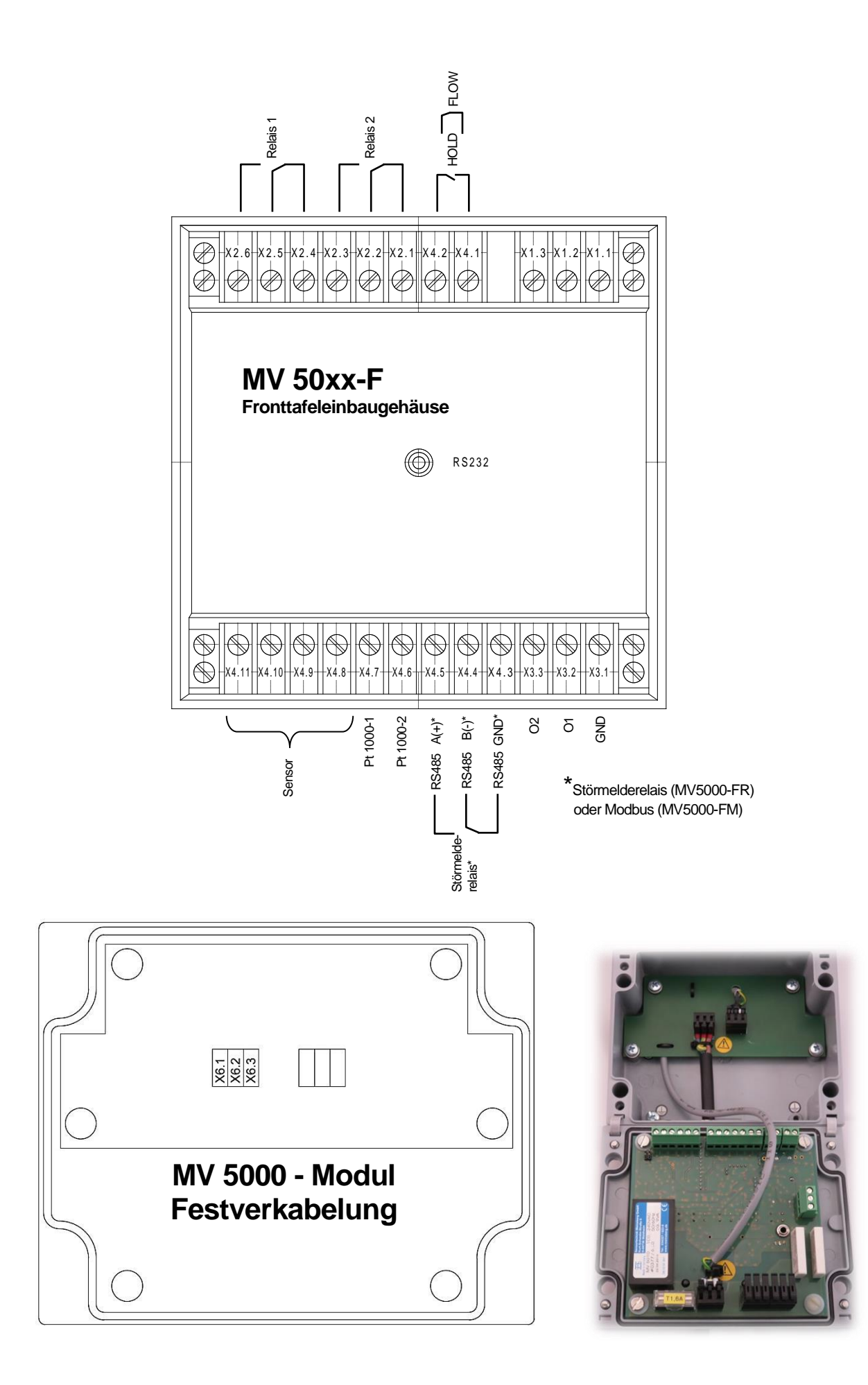

#### <u>Messgrößen:</u>

Zusätzlich zu der Hauptmessgröße (z. B. pH-Wert, Leitfähigkeit etc.) liefert jeder Messumformer so genannte Nebenmessgrößen, die aus der Hauptmessgröße abgeleitet oder berechnet werden sowie die Messtemperatur als Messgröße. Die einzelnen Messgrößen können auf die Ausgangssignale der Messverstärker gelegt werden.

|                 | Hauptmesswert                                   | Nebenmesswert                                                                  | Temperatur       |
|-----------------|-------------------------------------------------|--------------------------------------------------------------------------------|------------------|
| MV 5010 (pH)    | pH-Wert                                         | Elektrodenspannung in mV                                                       | Temperatur in °C |
| MV 5010 (Redox) | Redoxpotential als absolute Span-<br>nung in mV | Redoxpotential als Spannung in<br>mV bezogen auf die Wasserstof-<br>felektrode | Temperatur in °C |
| MV 5010 (ISE)   | Spannung der ISE in mV                          | Ionenkonzentration                                                             | Temperatur in °C |
| MV 5020         | Leitfähigkeit in µS/cm oder mS/cm               | Widerstand in Ohm                                                              | Temperatur in °C |
| MV 5025         | Leitfähigkeit in µS/cm oder mS/cm               | Salinität in g/kg                                                              | Temperatur in °C |
|                 | Sauerstoffsättigungs-index in %                 | Sauerstoffkonzentration in mg/l                                                | Temperatur in °C |
| MV 5030         | oder wa                                         |                                                                                |                  |
|                 | Sauerstoffkonzentration in mg/l                 | Sauerstoffsättigungs-index in %                                                | Temperatur in °C |
| MV 5060         | Konzentration in mg/l                           | Sensor-Ausgangsstrom in mA                                                     | Temperatur in °C |
| MV 5060 A/B     | Trübung in NTU                                  | Sensor-Ausgangsstrom in mA                                                     | Temperatur in °C |

## 4. Anschlussschema der Sensoren

#### 4.1 Temperaturfühler

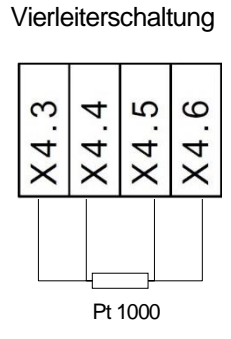

 
 X4.3 PT1000-1
 X4.4 PT1000-1
 X4.5 PT1000-2
 X4.6 PT1000-2

 Messkabel K 43-PT/...
 Seele
 Seele
 Schirm
 Schirm

 $\rightarrow$  bei MV50xxFx gesonderten Anschaltplan beachten!

Dreileiterschaltung

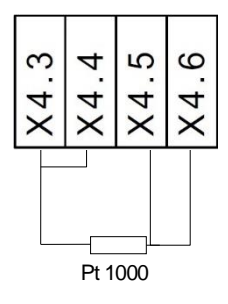

#### Zweileiterschaltung

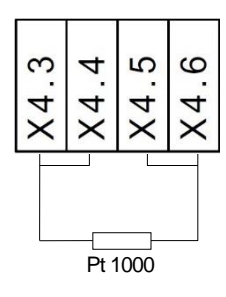

## 4.2 pH/Redox- und ionenselektive (ISE) Messkette

| Eir            | nstabmessk       | tette      |                   |          |          |                   |                  |                            |              |
|----------------|------------------|------------|-------------------|----------|----------|-------------------|------------------|----------------------------|--------------|
|                |                  | <u>_</u>   |                   | X4.8     | X4.      | .9 X              | 4.10             | X4.11                      |              |
| 8              | 0 -              | <u>.</u>   |                   | Referenz | z Gua    | rd pH-            | Signal           | Guard                      |              |
| X4             | X X X            | X 4        | lesskabel         | Schirm   | -        | S                 | eele             | -                          |              |
|                |                  |            | IX +0/            |          |          | I                 |                  |                            |              |
|                | $\varphi$        |            |                   |          |          | (                 | Setrennte N      | <i>N</i> essketten         |              |
|                |                  |            |                   |          |          |                   |                  | 0 -                        |              |
|                |                  |            |                   |          |          |                   |                  |                            |              |
| F              |                  |            |                   |          |          |                   | ×××              | ××                         |              |
| {              |                  |            |                   |          |          |                   | 1                |                            |              |
|                |                  |            |                   |          |          |                   | $\square$        |                            |              |
|                |                  |            | (4.8              | (49      | X4 10    | X4 11             |                  | $\mathcal{P}$              |              |
|                |                  | Re         | ferenz G          | iuard p⊦ | I-Signal | Guard             |                  |                            |              |
|                | pH-Senso         | r S        | chirm             | - ;      | Seele    | -                 |                  |                            |              |
| Be             | zugselektr       | ode S      | eele              | -        | -        | -                 |                  | 111                        |              |
|                |                  |            |                   |          |          |                   |                  | $\bigcup$                  |              |
|                |                  |            |                   |          |          |                   |                  | -                          |              |
|                | nH-Einstal       | hmosskott  | 0                 |          |          | nH-Eir            | etahmoeel        | cotto                      |              |
| mi             | t integrierte    | m Temper   | e<br>atur-        |          | r        | nit integriert    | em Tempe         | raturfühler                |              |
| f              | ühler (Triax     | ialkabel K | 54)               |          |          | (Mes              | skabel K 1       | 9)                         |              |
|                |                  |            |                   | _        |          |                   |                  |                            |              |
| m -            | 0 2 4            |            | 0 -               | -        | 3        | 0 4 0             | 9 1              | 7 0 0                      | <del>,</del> |
| 4 -            | 4 4 4            | 4 4        | 4 4               | 4        | 4        | 4 4               | 4 4              | 4 4 4                      | 4            |
| $ \times $     | $ \times \times$ | $\bowtie$  | $ \times \times $ | ×        |          | $ \times \times $ | ××               | $\times   \times   \times$ | ×            |
|                |                  |            |                   |          | L        |                   |                  |                            |              |
|                |                  | 0          |                   |          |          |                   | $\mathbb{R}^{0}$ |                            |              |
|                |                  |            |                   |          |          |                   |                  |                            |              |
|                |                  |            |                   |          |          |                   |                  |                            |              |
|                | Ŕ                |            |                   |          |          | Ŕ                 |                  |                            |              |
|                |                  |            |                   |          |          |                   | /                |                            |              |
|                |                  |            |                   |          |          | (                 | Ŋ                |                            |              |
|                | X4.3             | X4.4       | X4.5              | X4.6     | X4.7     | X4.8              | X4.9             | X4.10                      | X4.11        |
|                | PT1000-1         | PT1000-1   | PT1000-2          | PT1000-2 |          | Referenz          | Guard            | pH-Signal                  | Guard        |
| Mess-          | Brücke           | Brücke     | Brücke            | äußerer  |          | innerer           |                  | Seele                      |              |
| Kabel<br>K 54/ | zu X4.4          | zu X4.3    | zu X4.6           | (grau)   | -        | (rot)             | -                | (blau)                     | -            |
| Moss-          |                  |            |                   | (grad)   |          |                   |                  |                            |              |
| kabel          | grün             | braun      | gelb              | weiß     | -        | Schirm            | -                | Seele                      | -            |
| K 19/          |                  |            |                   |          |          |                   |                  |                            |              |
| Mess-          |                  |            |                   |          |          | Schirm            |                  |                            |              |
| каbel<br>K-VP/ | grau             | weiß       | grún              | rosa     | -        | (rot)             | -                | Seele                      | -            |
| Mees-          |                  |            |                   |          |          |                   | +                |                            |              |
| kabel          | grün             | grün       | braun             | braun    | -        | Schirm            | -                | Seele                      | -            |
| K19-VP/        | Ĭ                | Ŭ          |                   |          |          | (rot)             |                  |                            |              |

Anschluss Pt1000 an MV50xxFx  $\rightarrow$  gesonderten Anschaltplan beachten!

## 4.3 Leitfähigkeits-Messzelle, Sauerstoffsensor und Chlor-Messzelle

| Leitfähigkeits-<br>2-Elektroden-Messzelle                      | )                                     |                                       |                                        |                                       |                     |                     |                     |                                                       |                                                         |
|----------------------------------------------------------------|---------------------------------------|---------------------------------------|----------------------------------------|---------------------------------------|---------------------|---------------------|---------------------|-------------------------------------------------------|---------------------------------------------------------|
| X4.8<br>X4.9<br>X4.10<br>X4.11                                 |                                       |                                       |                                        |                                       |                     |                     |                     |                                                       |                                                         |
| 46                                                             | r                                     |                                       |                                        |                                       |                     |                     |                     |                                                       |                                                         |
|                                                                | <b>X4.3</b><br>PT1000-1               | <b>X4.4</b><br>PT1000-1               | <b>X4.5</b><br>PT1000-2                | <b>X4.6</b><br>PT1000-2               | X4.7<br>-           | X4.8<br>-           | X4.9<br>-           | X4.10<br>Mess-<br>elektrode                           | X4.11<br>Mess-<br>elektrode                             |
| Messkabel<br>K 43/                                             | X4.3<br>PT1000-1<br>-                 | <b>X4.4</b><br>PT1000-1               | <b>X4.5</b><br>PT1000-2<br>-           | <b>X4.6</b><br>PT1000-2<br>-          | X4.7<br>-<br>-      | X4.8<br>-<br>-      | X4.9<br>-<br>-      | X4.10<br>Mess-<br>elektrode<br>Seele                  | X4.11<br>Mess-<br>elektrode<br>Schirm                   |
| Messkabel<br>K 43/<br>Messkabel<br>K 18/                       | x4.3<br>PT1000-1<br>-<br>grau         | <b>X4.4</b><br>PT1000-1<br>-<br>grün  | <b>X4.5</b><br>PT1000-2<br>-<br>braun  | X4.6<br>PT1000-2<br>-<br>rosa         | X4.7<br>-<br>-      | X4.8<br>-<br>-      | X4.9<br>-<br>-      | X4.10<br>Mess-<br>elektrode<br>Seele<br>weiß          | X4.11<br>Mess-<br>elektrode<br>Schirm                   |
| Messkabel<br>K 43/<br>Messkabel<br>K 18/<br>Messkabel<br>K-VP/ | x4.3<br>PT1000-1<br>-<br>grau<br>grau | X4.4<br>PT1000-1<br>-<br>grün<br>weiß | x4.5<br>PT1000-2<br>-<br>braun<br>grün | X4.6<br>PT1000-2<br>-<br>rosa<br>rosa | X4.7<br>-<br>-<br>- | X4.8<br>-<br>-<br>- | X4.9<br>-<br>-<br>- | X4.10<br>Mess-<br>elektrode<br>Seele<br>weiß<br>Seele | X4.11<br>Mess-<br>elektrode<br>Schirm<br>Schirm<br>blau |

Anschluss Pt1000 an MV50xxFx  $\rightarrow$  gesonderten Anschaltplan beachten!

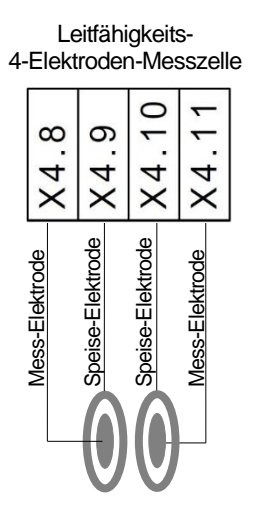

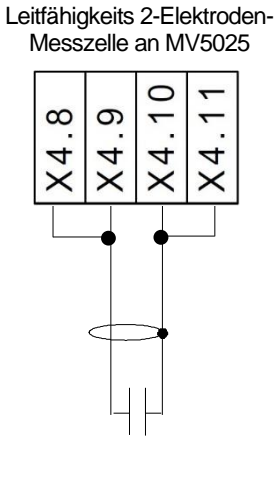

|                        | <b>X4.3</b><br>PT1000-1 | <b>X4.4</b><br>PT1000-1 | <b>X4.5</b><br>PT1000-2 | <b>X4.6</b><br>PT1000-2 | X4.7<br>- | X4.8<br>Mess-<br>elektrode | X4.9<br>Speise-<br>elektrode | X4.10<br>Speise-<br>elektrode | X4.11<br>Mess-<br>elektrode |
|------------------------|-------------------------|-------------------------|-------------------------|-------------------------|-----------|----------------------------|------------------------------|-------------------------------|-----------------------------|
| Messkabel<br>K 17/     | Schirm                  | weiß                    | gelb                    | blau                    | -         | rosa                       | braun                        | grün                          | grau                        |
| Messkabel<br>K-VP-LF4/ | weiß                    | weiß                    | grün                    | rosa                    | -         | Seele                      | Schirm<br>(rot)              | blau                          | grau                        |
| Messkabel<br>K19-VP/   | grün                    | grün                    | braun                   | braun                   | -         | Seele                      | Schirm<br>(rot)              | weiß                          | gelb                        |

Anschluss Pt1000 an MV50xxFx → gesonderten Anschaltplan beachten!

Membranbedeckter amperometrischer Sauerstoffsensor

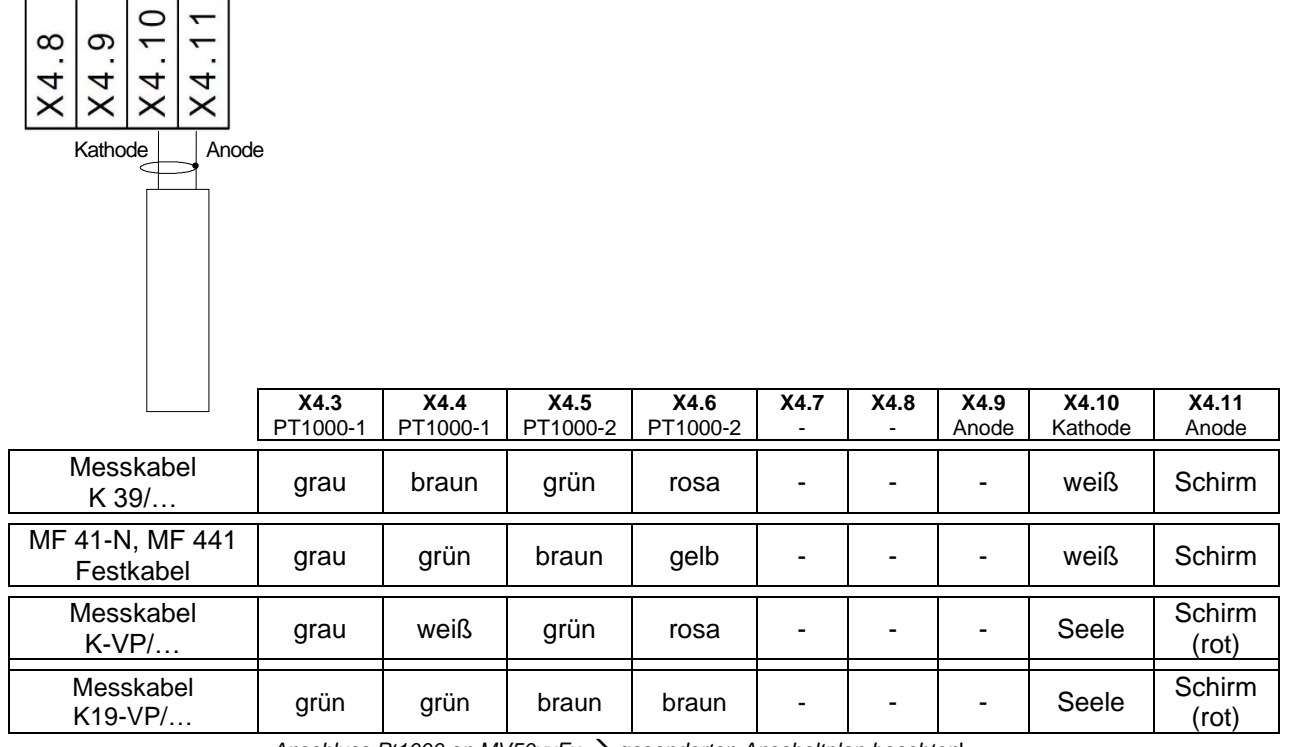

Anschluss Pt1000 an MV50xxFx  $\rightarrow$  gesonderten Anschaltplan beachten!

Messzelle für Desinfektionsmittel (Chlor, Chlordioxid, Ozon)

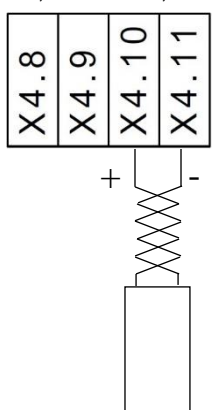

ein integrierter oder separater Temperaturfühler wird entspr. Pkt. 4.1 angeschlossen.

## 4.4 Einfluss der Kabellänge

Ohne Einsatz eines Impedanzwandlers sollte die Sensorleitung für potentiometrische Sensoren 10 m nicht übersteigen. Für konduktometrische und amperometrische Sensoren und Messzellen sind die max. Sensorleitung auf 20 m begrenzt. Detaillierte Informationen finden Sie in den Datenblättern und technischen Hinweisen zu den Sensoren.

## 5. Tastenbelegung, Display, Menüstruktur, Passwortschutz

Tastenbelegung

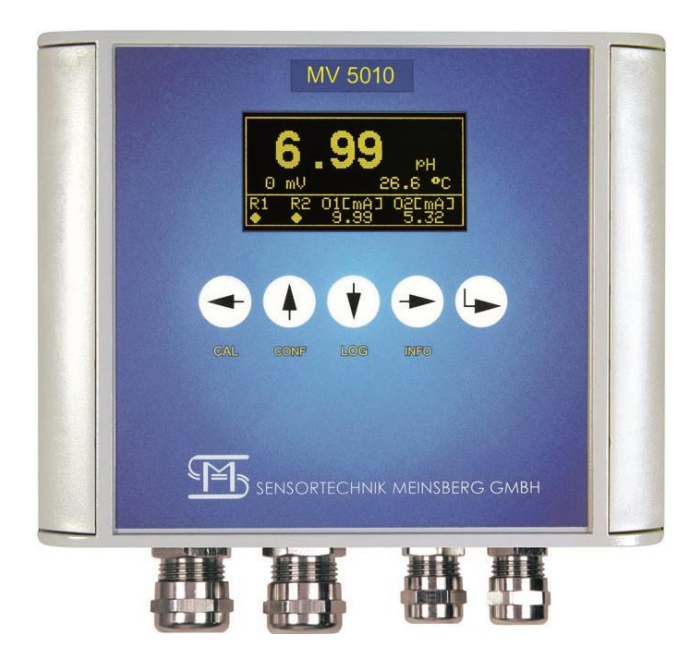

|                            | CAL                  | CONF                | LOG                   | INFO                  | •                              |
|----------------------------|----------------------|---------------------|-----------------------|-----------------------|--------------------------------|
| Menüs aufrufen             | Kalibrieren          | Konfiguration       | 24h-<br>Datenrecorder | Informationen         |                                |
| Navigation im<br>Menü      | Cursor nach<br>links | Cursor nach<br>oben | Cursor nach<br>unten  | Cursor nach<br>rechts | Auswahl /<br>ENTER             |
| Werte ändern /<br>eingeben | Cursor nach<br>links | Positionswert +1    | Positionswert -1      | Cursor nach<br>rechts | Wert speichern /<br>bestätigen |

#### <u>Display</u>

Das Display wechselt nach 20 min automatisch in den Energiesparmodus / Bildschirmschonermodus. Durch Betätigen einer beliebigen Taste wird das Display wieder für 20 min eingeschaltet.

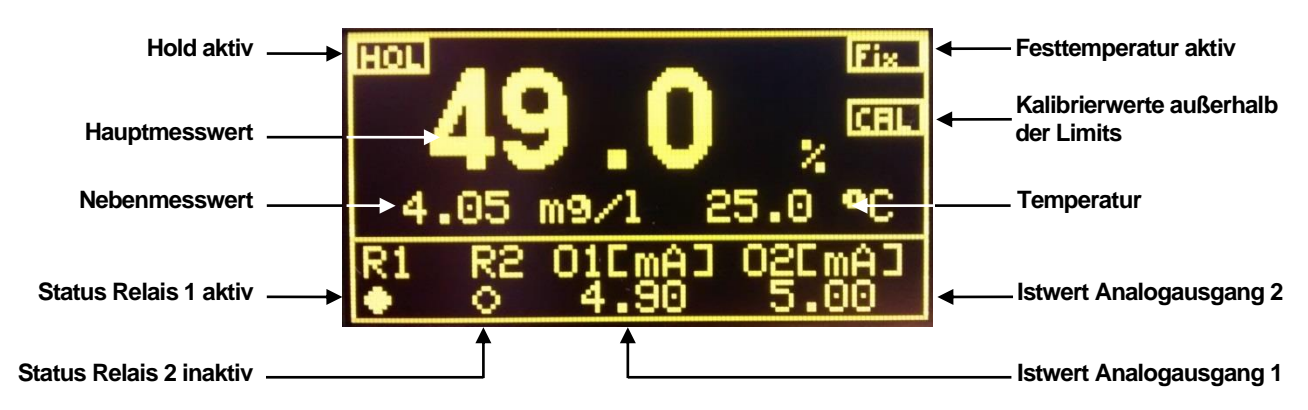

**Passwortschutz** 

Die Menüpunkte Kalibrieren (CAL) und Konfigurieren (CONF) sind Passwort geschützt. Entsprechende Änderungen dieser Daten sind nur mit einem Passwort möglich.

Tas Passwort zum Öffnen der einzelnen Menüs ist im Auslieferungszustand 1

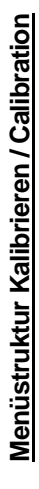

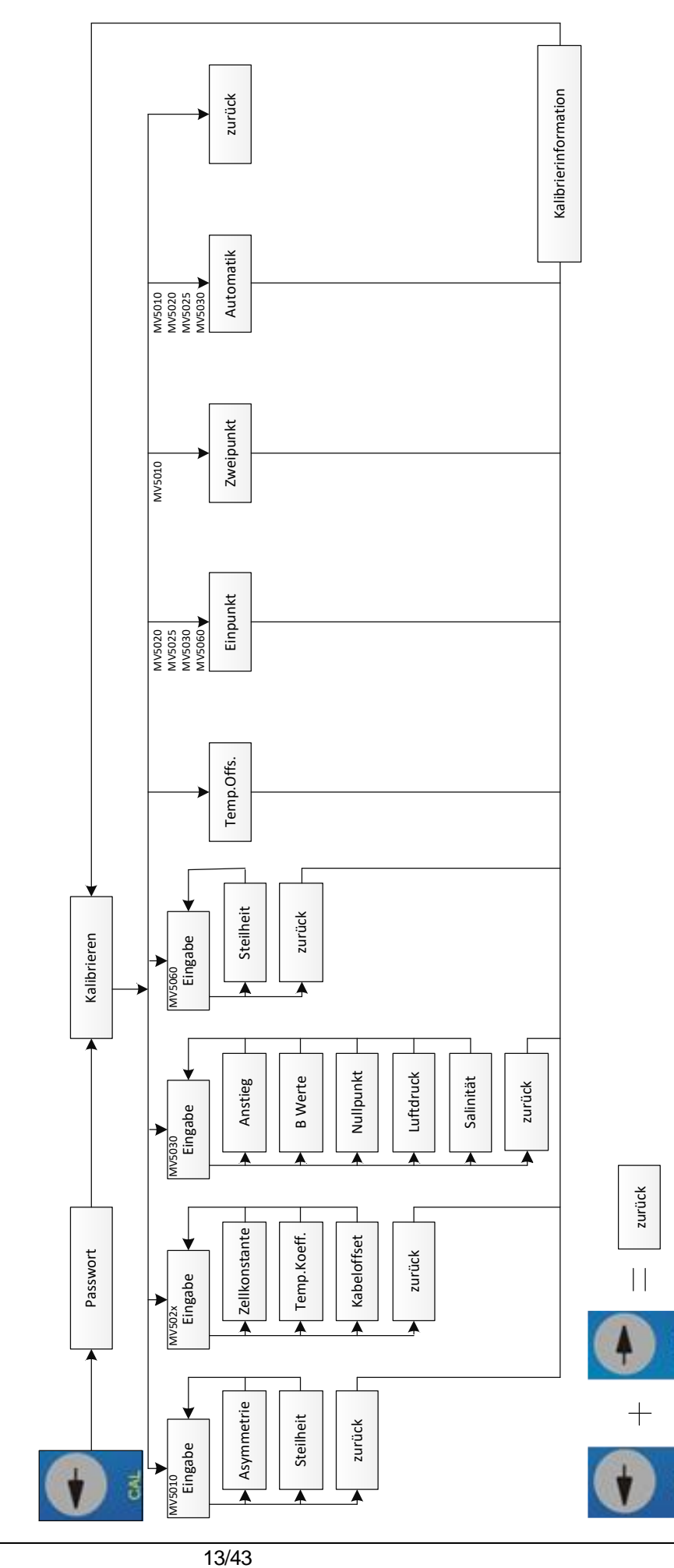

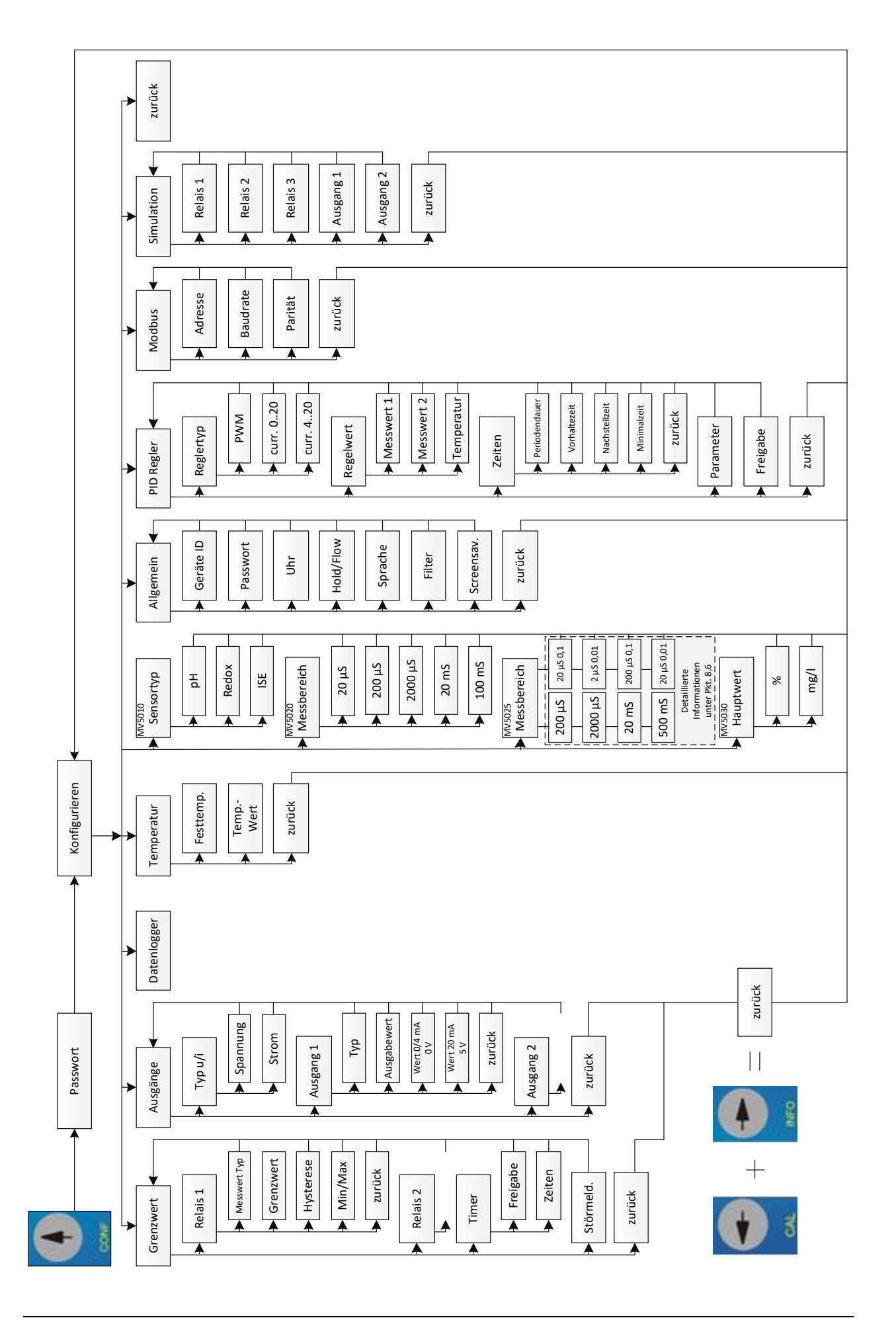

Menüstruktur Datanlogger

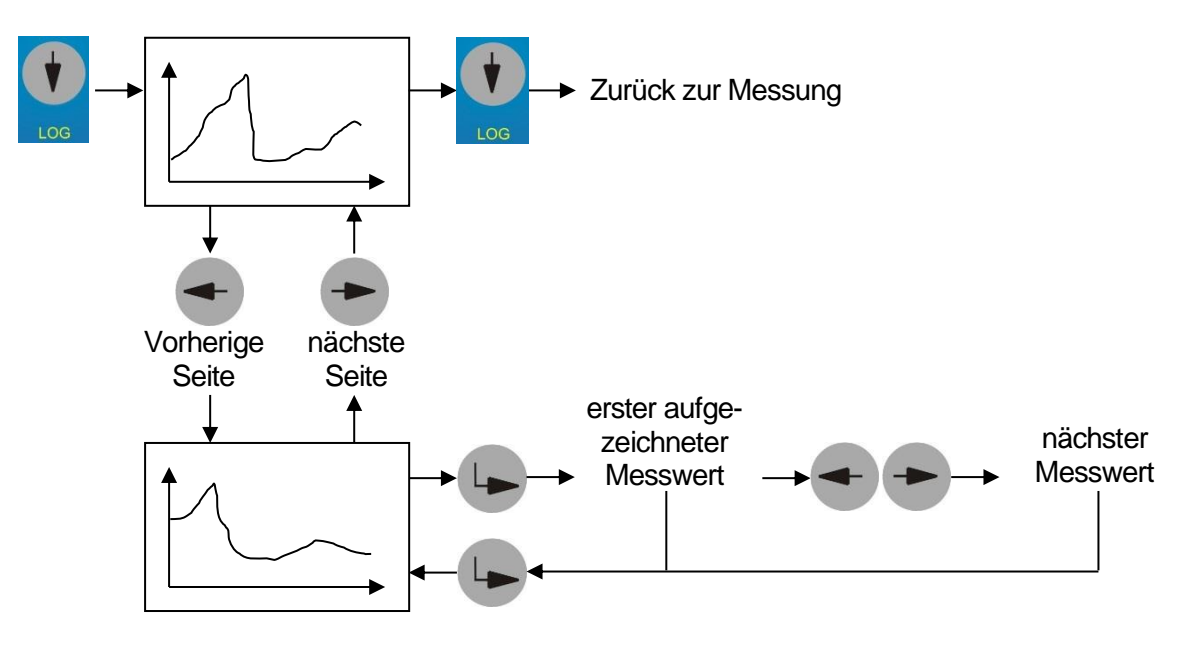

#### Menüstruktur Info

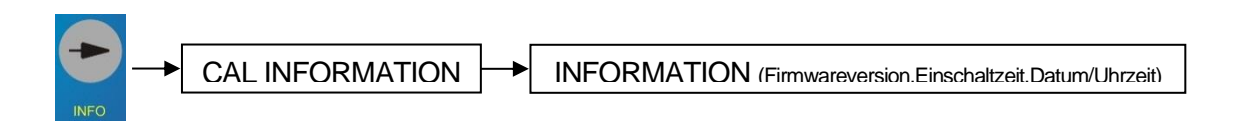

## 6. MV 50xx CAN

Die Version MV 50xx CAN bietet die Möglichkeit die Messumformer in Kombination mit dem Mehrparameter-Messsystem KM 3000 zu vernetzten. Dabei übernimmt das KM 3000 die Masterfunktion. Jedem Messumformer (Slave) muss eine separate freie ID-Nummer zugewiesen werden. Diese wird werksseitig oder im KM 3000 (siehe Bedienungsanleitung KM 3000 / Abschnitt "Änderung der Slavenummer") eingestellt. Äußerst wichtig ist, dass diese Nummer nur einmal am Bus vergeben ist, sonst kann es zu Konflikten kommen, die die korrekte Funktion des gesamten Messsystems beeinflussen.

Der Aufbau des Bussystems erfordert eine Reihenschaltung der Slaves (externe KM 3000-Module oder MV 50xx), wobei die Busleitung (spezielles CAN-Bus-Kabel) durch die Slaves geschleift wird.

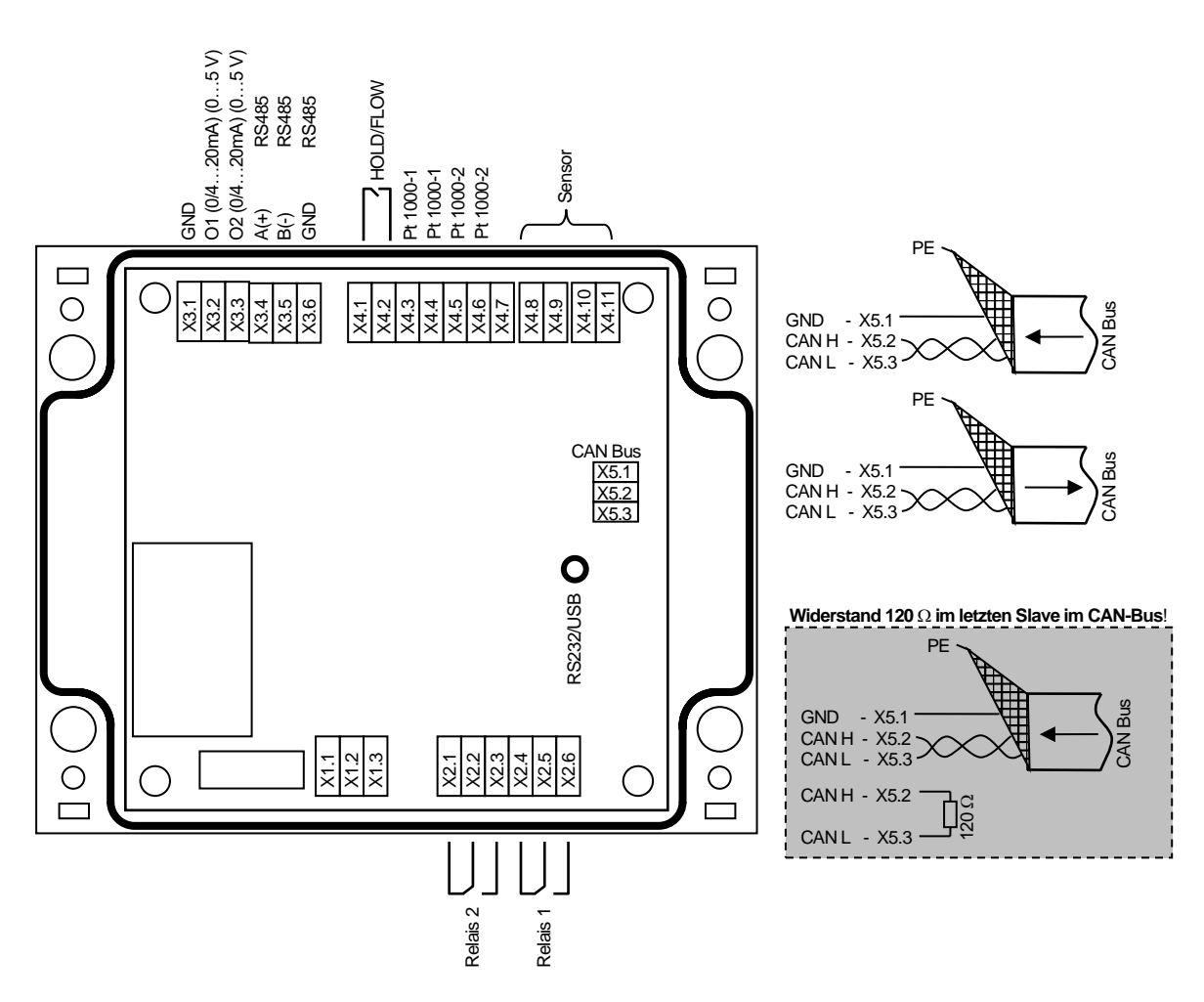

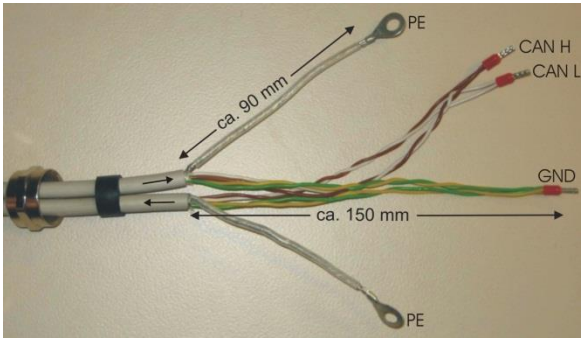

CAN-Buskabel

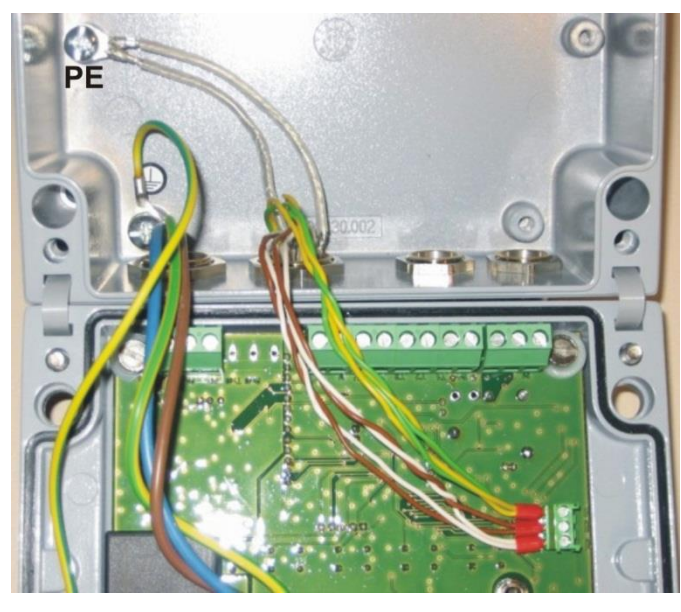

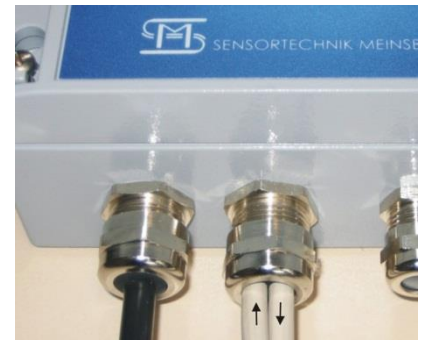

- Beim Start der Messsysteme ist darauf zu achten, dass alle MV 50xx CAN vor oder gleichzeitig mit dem KM 3000 gestartet werden. Nur so ist eine fehlerfreie CAN-Bus-Kommunikation gewährleistet.
- Bitte beachten Sie, dass die Konfiguration der Messumformer und die Kalibrierung der jeweiligen Messstelle direkt am MV 50xx CAN als auch am KM 3000 vorgenommen werden können. Siehe dazu auch Bedienungsanleitung KM 3000!
- Die gewünschte Temperaturkompensation muss separat im KM 3000 und MV 50xx CAN konfiguriert werden. Diese können somit differieren. Im KM 3000 wird immer, bei eingeschalteter Temperaturanzeige, die gemessene Temperatur angezeigt! Im MV 50xx CAN wird immer die für die Temperaturkompensation genutzte Temperatur (gemessene od. Festtemperatur) angezeigt.
- Die Funktion PID-Regler steht in der Version MV 50xx CAN nicht direkt zur Verfügung. Bitte nutzen Sie die beiden bidirektionalen PID-Regler im KM 3000.
- Tas Störmelderelais steht in der Version MV 50xx CAN nicht zur Verfügung.

## 7. Kalibrierung

Das Passwort zum Öffnen der einzelnen Menüs ist im Auslieferungszustand

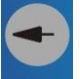

Wechseln Sie mit **CAL** + Passwort in das Kalibriermenü.

Wählen Sie das Kalibrierverfahren aus.

Alle möglichen Kalibrierverfahren für den jeweiligen Messstellentyp werden angezeigt. Suchen Sie Ihr gewünschtes Kalibrierverfahren durch Auswahl des entsprechenden Menüpunktes aus. Die Erläuterung der einzelnen Kalibrierverfahren erfolgt im nachfolgenden Abschnitt (7.1 Kalibrierverfahren).

## 7.1 Kalibrierverfahren

Beachten Sie bei allen Kalibrierverfahren die Temperaturkompensation. d. h., wenn Messwerte mittels Temperaturmessung kompensiert werden, muss auch immer der zugeordnete Temperaturfühler in das Kalibriermedium eintauchen, um die exakte Temperatur bestimmen zu können.

#### 7.1.1 Dateneingabe "Eingabe"

Dateneingabe bedeutet die Eingabe der spezifischen Kenndaten des angeschlossenen Sensors, die z. B. vorher im Labor bestimmt wurden.

Wählen Sie den entsprechenden Kalibrier- / Sensorkennwert durch Auswahl des entsprechenden Menüpunktes aus, für den die Einstellungen geändert werden sollen. Ein Eingabedialog ermöglicht nun das Verändern des Wertes in entsprechenden Grenzen. Werden diese überschritten erfolgt eine Fehlermeldung, die Sie auffordert, einen Wert innerhalb der festgelegten Grenzen einzugeben. Durch Betätigen der

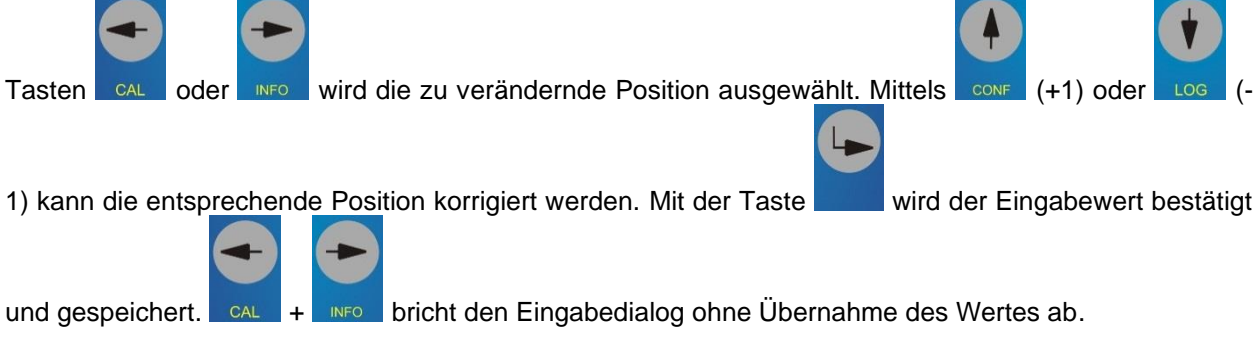

Bei den Messumformern MV 5020 und MV 5025 ist im Menüpunkt "Eingabe" der Kalibrierwert Kabeloffset hinzugefügt. Dieser erlaubt eine Werteingabe (Offset) zum Korrigieren des Kabelwiderstandes. Dazu wird für die Messbereiche 20 mS/cm und 100 mS/cm der Kabelwiderstand in Ohm eingegeben.

## 7.1.2 Einstellung Temperaturoffset

Mit diesem Menüpunkt wird die Einstellung einer Offsetverschiebung für den Temperaturwert ermöglicht. Öffnen Sie dazu den Menüpunkt "Temp.Offs.". Es wird nun ein Eingabedialog angezeigt, der die Einstellung ermöglicht. Der Offset kann positiv oder negativ sein.

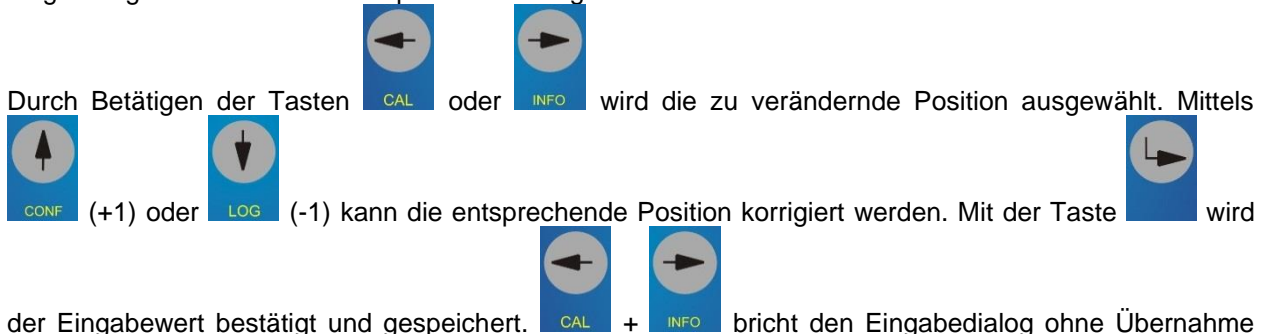

der Eingabewert bestätigt und gespeichert. CAL + NFO bricht den Eingabedialog ohne Übernahme des Wertes ab.

#### 7.1.3 Einpunktkalibrierung

Mittels einer definierten Kalibrierlösung oder einem bekannten Sollwert, z. B. durch ein unabhängiges Verfahren oder mit einem Labor-/Feldgerät ermittelt, wird das Messsignal an diesem einen Punkt kalibriert. Dazu werden Sie zuerst aufgefordert (Sensor in Kalibriermedium tauchen.), den Sensor in das ent-

sprechende Kalibriermedium zu tauchen. Ist dies erfolgt, bestätigen Sie den Dialog mit der aktuell gemessene Wert (akt. Messwert) angezeigt. Ist der Messwert in einem stabilen Zustand dann

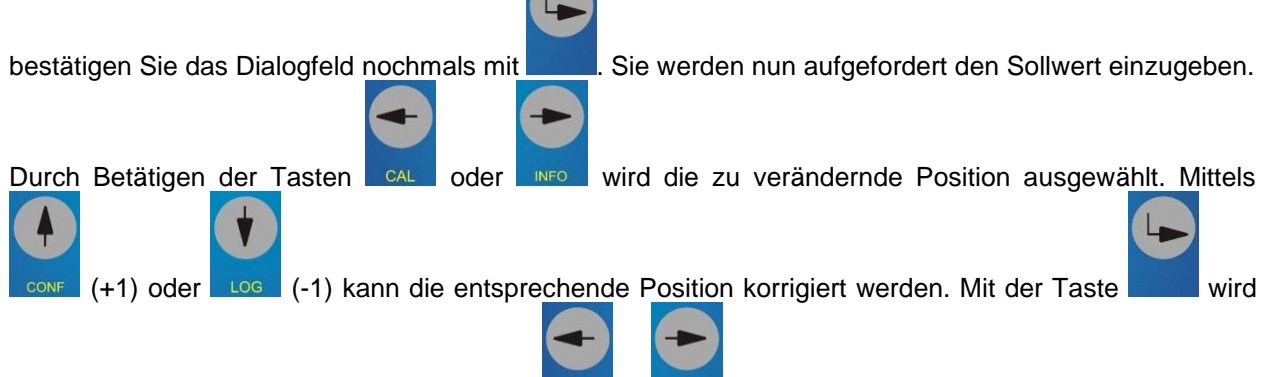

der Eingabewert bestätigt und gespeichert. CAL + bro bricht den Eingabedialog ohne Übernahme des Wertes ab.

Als Ergebnis erhalten Sie nun die neuen Kalibrierwerte, diese werden im Gerät abgespeichert.

Die Kalibrierung von MV 5060 (zur Erfassung von freiem oder Gesamtchlor) in Verbindung mit den entsprechenden Messzellen erfolgt durch Einpunktkalibrierung im Vergleich mit photometrisch bestimmten Labordaten. Chlor-Messzellen verfügen über eine in der Messzelle integrierte automatische Temperaturkompensation. Der bei der Kalibrierung angezeigte Temperaturwert ist deshalb auf eine Festtemperatur (z. B. 25 °C) einzustellen und bleibt unberücksichtigt.

Die Einpunktkalibrierung des Anstiegs am MV 5030 erfolgt mittels einer definierten Sauerstoff-Konzentration (Referenzmessung) oder einem bekannten Sollwert, z. B. durch ein unabhängiges Verfahren oder mit einem Labor-/Feldgerät ermittelt, wird das Messsignal an diesem einen Punkt kalibriert. Nach dem Start der Einpunktkalibrierung und der Auswahl des Menüpunktes Anstieg werden Sie aufgefordert, den Sensor in das Kalibriermedium (Umgebungsluft) zu tauchen. Nach dem Bestätigen des Dialoges werden die aktuellen Messwerte (O2 und Temperatur) angezeigt. Sobald die Werte einen stabilen Zustand erreicht haben, bestätigen Sie abermals. Sie werden nun aufgefordert einen Sollwert (an wasserdampfgesättigter Umgebungsluft 102 %) einzugeben. Die Kalibrierung ist anschließend beendet und Informationen zur Kalibrierung werden angezeigt.

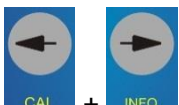

bricht den Eingabedialog ohne Übernahme des Wertes ab.

Die Einpunktkalibrierung des Nullpunktes am MV 5030 erfolgt mittels Nullpunktabgleich des aktuellen Messwertes. D.h. der aktuell gemessene Strom wird als Nullpunkt definiert und im Gerät gespeichert. Der Defaultwert "0 nA" oder ein ermittelter/definierter Wert kann über CAL->Eingabe->Nullpunkt manuell eingegeben werden.

Nach dem Start der Einpunktkalibrierung und der Auswahl des Nullpunktes werden Sie aufgefordert, den Sensor in das Kalibriermedium (z.B. Null-Sauerstofflösung) zu tauchen. Nach dem Bestätigen des Dialoges werden die aktuellen Messwerte (O2 und Temperatur) angezeigt. Sobald die Werte einen stabilen Zustand erreicht haben, bestätigen Sie abermals. Die Kalibrierung des Nullpunktes ist anschließend beendet und Informationen zur Kalibrierung werden angezeigt.

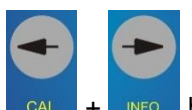

bricht den Eingabedialog ohne Übernahme des Wertes ab.

#### 7.1.4 Zweipunktkalibrierung

Mittels zweier definierter Kalibrierlösungen oder bekannter Sollwerte wird der Sensor an zwei voneinander verschiedenen Punkten kalibriert. Die Kalibrierpunkte sollen den Messbereich bzw. die zu erwartenden Messwerte einschließen. Die Reihenfolge der Kalibrierlösungen bzw. Sollwerte ist beliebig. Zuerst werden Sie aufgefordert (Sensor in 1. Kalibriermedium tauchen.), den Sensor in das erste Kalib-

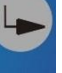

wird

riermedium zu tauchen. Ist dies erfolgt, bestätigen Sie den Dialog mit . Jetzt wird der aktuell gemessene Wert (akt. Messwert) angezeigt. Ist der Messwert in einem stabilen Zustand, bestätigen Sie das

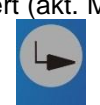

Dialogfeld mit Sie werden nun aufgefordert den zugehörigen Sollwert einzugeben.

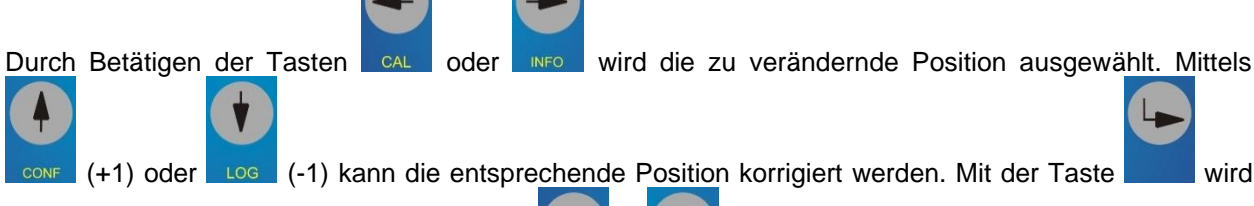

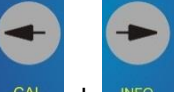

der Eingabewert bestätigt und gespeichert. bricht den Eingabedialog ohne Übernahme des Wertes ab.

Im folgenden Dialogfeld werden Sie nun aufgefordert (Sensor in 2. Kalibriermedium tauchen.), den Sensor in das zweite Kalibriermedium zu tauchen. Nachdem Sie dies bestätigen, erfolgt auch hier die Anzeige des aktuell gemessenen Wertes (akt. Messwert). Den stabilen Messwert bestätigen Sie nun nochmals

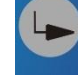

mit und Sie werden aufgefordert, den zugehörigen Sollwert einzugeben. Ist die Kalibrierung erfolgt, werden die neuen Kalibrierwerte angezeigt und im Gerät gespeichert.

#### 7.1.5 Automatische Kalibrierung "Automatik"

Bei dieser Kalibrierung erkennt das Messgerät automatisch den Wert der verwendeten Kalibrierlösung unter Beachtung der Temperatur der Kalibrierlösungen. Die automatische Kalibrierung kann eine Einoder Zweipunktkalibrierung sein und ist auf die im Messgerät gespeicherten Kalibrierlösungen begrenzt. Angewendet wird diese Art der Kalibrierung nur bei der pH-, Leitfähigkeits- und Sauerstoff-Messung.

#### MV 5010 / pH-Wert

Die automatische Kalibrierung der pH- Messung ist eine Zweipunktkalibrierung und erfordert die Kenntnis, welche Pufferlösungen Sie für die Kalibrierung verwenden wollen. Die Messumformer MV 5010 bieten zur Kalibrierung folgende Puffersätze an:

NBS-Standard- Pufferlösung nach DIN 19266: pH-Wert bei 25 °C 1,68 / 4,01 / 6,86 / 9,18 / 12,45 Technische Pufferlösung nach DIN 19267: Knick/Mettler-Toledo/Ingold-Pufferlösung: Labor-Pufferlösung:

pH-Wert bei 25 °C 1,09 / 3,06 / 4,65 / 6,79 / 9,23 pH-Wert bei 25 °C 2,00 / 4,01 / 7,00 / 9,21 pH-Wert bei 25 °C 2,00 / 4,01 / 6,98 / 8,95 / 11,88

Im ersten Dialogfeld müssen Sie diese Auswahl treffen. Die Reihenfolge der Pufferlösungen ist auch hier beliebig. Weitere Bedingungen und Hinweise sind der Sensorspezifikation zu entnehmen.

Der folgende Dialog (Sensor in 1. Kalibriermedium tauchen.) fordert Sie auf, den Sensor in die 1. Puffer-

lösung zu tauchen. Bestätigen Sie dies mit . Nun wird der aktuelle Messwert (akt. Messwert) angezeigt. Wenn die Anzeige einen stabilen Wert ausgibt, bestätigen Sie diese. Nun erfolgt der gleiche Ablauf (Sensor in Puffer 2, stabile Wertanzeige abwarten) wie beim 1. Puffer für den 2. Puffer. Ist die Kalibrierung erfolgt, werden die neuen Kalibrierwerte angezeigt und im Gerät gespeichert.

#### MV 502x / Leitfähigkeit

Die automatische Kalibrierung der Leitfähigkeitsmessung ist eine Einpunktkalibrierung und erfordert entweder eine 0.01 molare (1,41 mS/cm bei 25 °C) oder eine 0,1 molare (12,9 mS/cm bei 25 °C) KCl Lösung. Der Temperaturgang dieser beiden Kalibrierlösungen ist im Gerät gespeichert. Das Gerät erkennt automatisch, welche Kalibrierlösung Sie verwenden (Messbereich beachten). Weitere Bedingungen und Hinweise sind der Sensorspezifikation zu entnehmen.

Als erstes werden Sie aufgefordert (Sensor in Kalibriermedium tauchen.), den Sensor in die Kalibrierlö-

sung zu tauchen. Bestätigen Sie diesen Dialog mit . Nun erscheint ein Ausgabefenster, das den aktuellen Messwert (akt. Messwert) anzeigt. Ist der Wert stabil, bestätigen Sie erneut. Im Ergebnis erhalten Sie nun als Kalibrierwert die neue Zellkonstante, diese wird im Gerät abgespeichert.

#### MV 5030 / Sauerstoffgehalt

Die automatische Kalibrierung der Sauerstoffmessung ist eine Einpunktkalibrierung an Umgebungsluft. Der Sensor wird aus dem Messmedium entnommen und der Umgebungsluft ausgesetzt (Sensor in Kalibriermedium tauchen.). Dabei ist darauf zu achten, dass weder erhebliche Luftströmungen noch direkte Sonneneinstrahlung auf den Sensor die Kalibrierung beeinflussen. Weitere Bedingungen und Hinweise sind der Sensorspezifikation zu entnehmen. Der aktuelle Messwert (akt. Messwert) wird angezeigt. Wenn

die Anzeige einen stabilen Wert ausgibt, bestätigen Sie mit . Der Temperaturausgleich erfordert hier besondere Beachtung und kann bis zu 30 Minuten Einstellzeit erfordern.

Ist die Kalibrierung erfolgt, werden die neuen Kalibrierwerte angezeigt, diese werden im Gerät abgespeichert.

#### 7.2 Kalibrierfehler

In den Messumformern sind Grenzen für alle Kalibrierwerte hinterlegt. Liegen die ermittelten Kalibrierwerte außerhalb dieser Grenzen erscheint in den Kalibrierinformationen CAL INFORMATION die Meldung: !Kalibrierfehler!. Zusätzlich erscheint im Messmodus rechts die Meldung CAL . Die ermittelten Kalibrierwerte werden dennoch gespeichert, sodass eine Messung weiter möglich ist. Gegebenenfalls ist die Kalibrierung zu wiederholen oder der Sensor (Verschleißteil!) auszuwechseln.

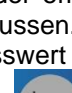

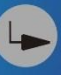

## 8. Konfiguration

Das Passwort zum Öffnen der einzelnen Menüs ist im Auslieferungszustand

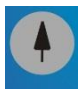

Wechseln Sie mit **CONF** + Passwort in das Konfigurationsmenü. Wählen Sie den gewünschten Menüpunkt aus.

| Grenzwert               | $\rightarrow$ | Relaisausgänge                          |
|-------------------------|---------------|-----------------------------------------|
| Ausgänge                | $\rightarrow$ | Analogausgänge 0/420 mA                 |
| Datenlogger             | $\rightarrow$ | Datenlogger                             |
| Temperatur              | $\rightarrow$ | Festtemperatur                          |
| Sensortyp (MV 5010)     | $\rightarrow$ | Sensortyp                               |
| Messbereich (MV 502x)   | $\rightarrow$ | Messbereich                             |
| Hauptmesswert (MV 5030) | $\rightarrow$ | Hauptmesswert                           |
| Allgemein               | $\rightarrow$ | Grundeinstellungen                      |
| PID-Regler              | $\rightarrow$ | PID-Regler                              |
| Modbus                  | $\rightarrow$ | Modbuseinstellungen                     |
| Simulation              | $\rightarrow$ | Relais/Analogausgänge setzen/rücksetzen |
| zurück                  | $\rightarrow$ | zurück                                  |

#### 8.1 Konfigurieren der Relais als Timer und Grenzwert/-Alarmrelais "Relais"

Jeder Messumformer der MV 5000-Serie verfügt über 2 potentialfreie Relaisausgänge (Wechsler). Diese können wahlweise als 2 x Grenzwert- /Alarmrelais **oder** als 1 x bidirektionaler PID-Relais-Regler **oder** als Timer konfiguriert werden.

#### Werden die Relais als Grenzwert-/Alarmrelais genutzt, <u>muss</u> der PID-Regler entweder als Analog-Regler (0/4...20 mA) konfiguriert oder ausgeschaltet sein. (siehe dazu auch Kap. 8.9)

Zur Konfiguration der Relaisausgänge als Grenzwertrelais gehen Sie wie folgt vor:

- 1. Menü "Relais" öffnen
- 2. Relais auswählen
- 3. im Menüpunkt "Messwert Typ" den Messwert auswählen, der dem Grenzwert zugeordnet wird
  - Messwert 1=HauptmesswertMesswert 2=NebenmesswertTemperatur=Messtemperatur
- 4. im Menüpunkt "Grenzwert" den Grenzwert einstellen

Durch Betätigen der Tasten oder wird die zu verändernde Position ausgewählt. Mit-

|      | T      |             |        |             |             |           |         |      |         |                 |               |
|------|--------|-------------|--------|-------------|-------------|-----------|---------|------|---------|-----------------|---------------|
| tels | CONF   | (+1) oder   | LOG    | (-1) kanr   | n die entsp | rechende  | e Posit | tion | ı korri | giert werden. N | Nit der Taste |
| L    |        |             |        |             |             |           | •       |      | •       |                 |               |
|      | wird   | l der Einga | abewer | rt bestätig | t und ges   | peichert. | CAL     | +    | INFO    | bricht den Ein  | gabedialog    |
| ohn  | e Über | nahme de    | s Wert | tes ab.     |             |           |         |      |         |                 |               |

- 5. im Menüpunkt "Hysterese" die Schalthysterese einstellen
- 6. im Menüpunkt " Min / Max" die Grenzwertart einstellen

Zur Konfiguration der Relaisausgänge als Timer gehen Sie wie folgt vor:

- 1. Menü "Relais" öffnen
- 2. Menü "Timer" öffnen

- 3. Unter "Zeiten" die Ein- und Auszeit einstellen (1...10000 min)
- 4. Zur Aktivieren der Timerfunktion unter "Freigabe" Ein wählen.

Relais 1 und 2 werden anschließend durch die Timerfunktion invertiert angesteuert. Im Messmodus erschein die Meldung HOLD.

## 8.2 Konfigurieren der Strom-/Spannungsausgänge "Ausgänge"

Jeder Messumformer der MV 5000-Serie verfügt über 2 Analogausgänge. Diese können wahlweise als 2 x 0/4...20 mA **oder** 2 x 0...5 V **oder** als 1 x bidirektionaler PID-Analog-Regler konfiguriert werden.

- Werden die Analogausgänge als 2 x 0/4...20 mA oder 2 x 0...5 V genutzt, <u>muss</u> der PID-Regler entweder als PWM-Regler (Impulslängenregler) konfiguriert oder ausgeschaltet (Disable) sein. (siehe dazu auch Kap. 8.9)
- Für die Auswahl der Analogausgänge als 2 x 0/4...20 mA oder 2 x 0...5 V muss die gewählte im nachfolgenden beschriebene Konfiguration ("Typ u/i") immer mit der tatsächlichen Codierung (Jumper) im Gerät übereinstimmen.

Alle notwendigen Hard- und Softwarekonfigurationen für die Wahl des gewünschten Analogausgangstypes – Strom oder Spannung – werden werksseitig durchgeführt.

| MV 50xx   | = | 2 x 0/420 mA |
|-----------|---|--------------|
| MV 50xx-U | = | 2 x 05 V     |

Soll der Analogausgangstype (Typ u/i) nach Auslieferung gewechselt werden, gehen Sie wie folgt vor:

- 1. Gerät von der Versorgungsspannung trennen
- 2. alle an den Analogausgängen angeklemmten Adern entfernen
- 3. Gerät öffnen
- 4. Gerätecodierung auf der Grundplatine im Gerät vornehmem Für die Brücken (Jumper) auf der Grundplatine gilt dabei folgende Codierung:

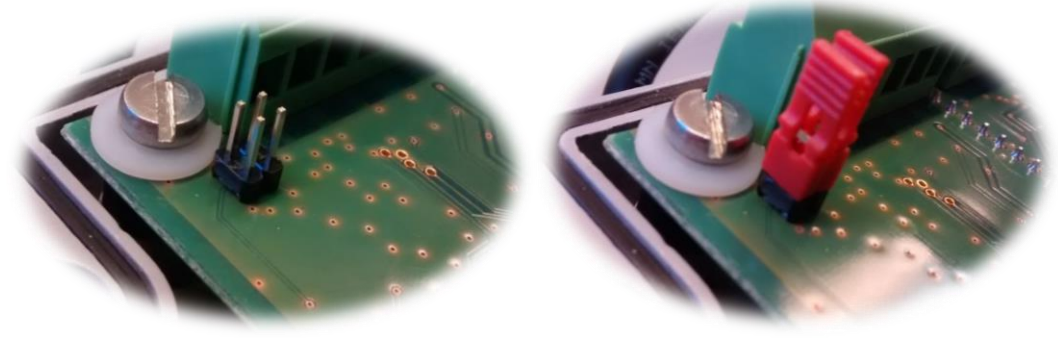

0/4...20 mA

0...5 V (Jumper gesteckt)

- 5. Gerät schließen (Analogausgänge erst nach erfolgreicher Software-Konfiguration anklemmen)
- 6. Konfigurationsmenü mit **CONF** + Passwort öffnen
- 7. Menü "Ausgänge" öffnen
- 8. Menüpunkt "Typ u/i" öffnen
- 9. Analogausgangsform wählen
  - Strom =  $2 \times 0/4...20 \text{ mA}$ Spannung =  $2 \times 0...5 \text{ V}$
- 10. Analogausgänge konfigurieren (nachfolgend beschrieben)
- Wird der PID-Regler als Analog-Regler (2 x 0/4...20 mA) konfiguriert werden die Analogausgänge softwareseitig automatisch auf Stromausgänge umgestellt.

Zur Konfiguration der Analogausgänge gehen Sie wie folgt vor:

1. Menü "Ausgänge" öffnen

5.

- Ausgang auswählen

   → nur bei Stromausgängen: im Menütunkt "Typ" 0...20 mA oder 4...20 mA auswählen
   Die Typeinstellung ist immer für beide Analogausgänge relevant (2 x 0...20 mA oder 2 x 4...20 mA).
- 3. im Menü "Ausgabewert" den Messwert auswählen, der dem Analogausgang zugeordnet wird

| Messwert 1 | <ul> <li>Hauptmesswert</li> </ul> |
|------------|-----------------------------------|
| Messwert 2 | <ul> <li>Nebenmesswert</li> </ul> |

- Temperatur = Messtemperatur
- 4. im Menüpunkt "Wert 0/4mA" den 0/4mA-Startwert einstellen

| Durch Betätigen der Tasten oder oder wird die zu verändernde Position ausgewählt. Mit-        |
|-----------------------------------------------------------------------------------------------|
|                                                                                               |
| tels conf (+1) oder log (-1) kann die entsprechende Position korrigiert werden. Mit der Taste |
|                                                                                               |
| wird der Eingabewert bestätigt und gespeichert.                                               |
| ohne Übernahme des Wertes ab.                                                                 |
| im Menüpunkt "Wert 20 mA" den 20 mA-Endwert einstellen                                        |

## 8.3 Konfigurieren des Datenloggers "Datenlogg."

Jeder Messumformer der MV 5000-Serie verfügt über einen integrierten Datenlogger mit Echtzeituhr für 4000 Datensätze (Datum, Uhrzeit, Hauptmesswert, Nebenmesswert, Messtemperatur). Die gespeicherten Daten können entweder direkt im Display angesehen (Pkt. 5 "Menüstruktur Datanlog-ger") oder über die USB-Schnittstelle ausgelesen werden.

Zur Konfiguration des Datenloggers gehen Sie wie folgt vor:

Menü "Datenlogg." Öffnen und den Speicherintervall einstellen

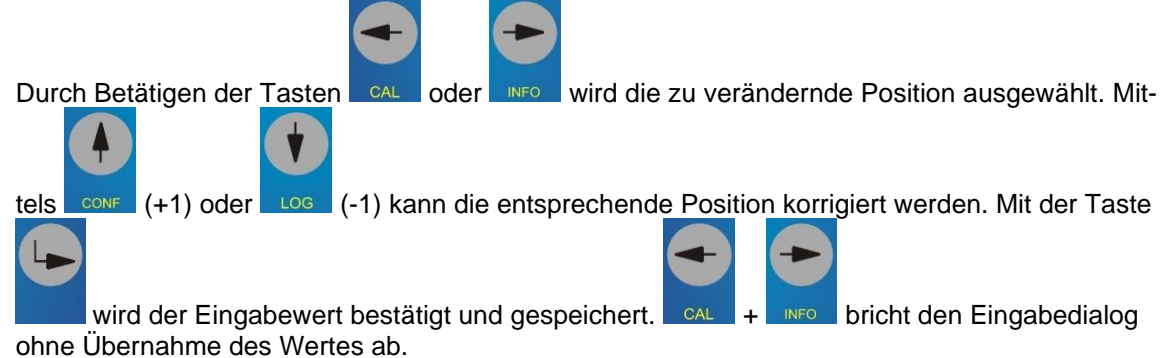

Für die korrekte Funktion des Datenloggers ist auch die richtige Einstellung der Echtzeituhr erforderlich (siehe Kap. 8.8)

## 8.4 Konfigurieren der Festtemperatur "Temperatur"

Zur Berechnung der Analyseparameter pH und  $O_2$  ist eine Temperaturkompensation zwingend erforderlich. Der Leitfähigkeitswert kann real oder temperaturkorrigiert (bezogen auf 25 °C) angezeigt werden. Dazu muss die Temperatur der Mess- / und Kalibriermedien gemessen oder als Festtemperatur hinterlegt werden. Ist die Festtemperatur aktiviert so wird diese zur Temperaturkompensation verwendet. Im Display oben rechts erscheint die Meldung **Fix**.

Zur Konfiguration der Festtemperatur gehen Sie wie folgt vor:

- 1. Menü "Temperatur" öffnen
- 2. im Menüpunkt "Festtemp." Festtemperatur aktivieren / deaktivieren

3. im Menüpunkt "Temp.-Wert"<u>den Festtemperaturwert festlegen</u>

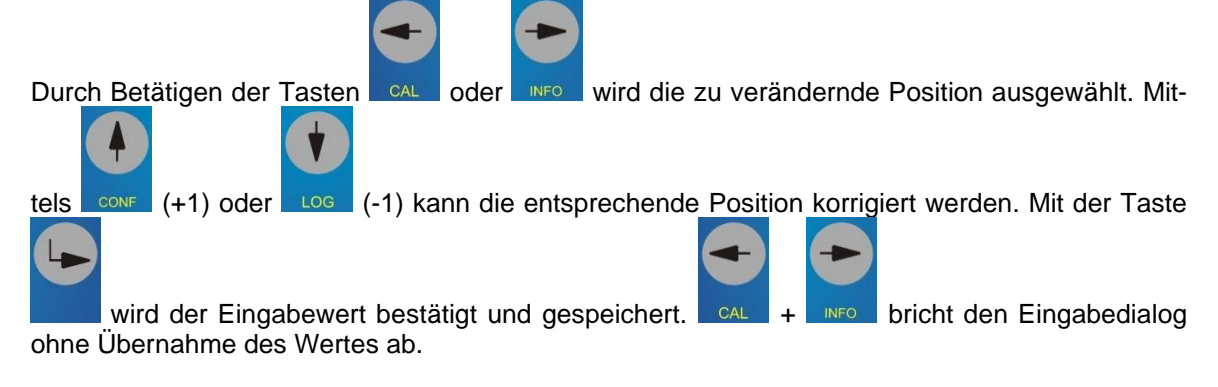

## 8.5 MV 5010 - Konfigurieren des Sensortyps "Sensortyp"

An die Messumformern MV 5010 können pH-, Redox- oder ISE-Sensoren angeschlossen werden. Der verwendete Sensortyp muss deshalb im Gerät angegeben werden.

Zur Konfiguration des Sensortyps gehen Sie wie folgt vor:

- 1. Menü "Sensortyp" öffnen
- 2. Parameter für die angeschlossene Elektrode auswählen

pH = pH-Elektrode

Redox = Redox-Elektrode

ISE = IonenSelektiveElektrode

#### 8.6 MV 502x - Konfigurieren des Messbereichs "Messbereich"

Bei den Messumformern MV 502x muss der Leitfähigkeitsmessbereich angegeben werden, in dem gemessen wird.

Zur Konfiguration des Messbereiches gehen Sie wie folgt vor:

- 1. Menü "Messbereich" öffnen
- 2. Messbereich auswählen

| MV 5020<br>2 pol | MV 5025<br>2 und 4 pol | LF-Zelle<br>Technologie |
|------------------|------------------------|-------------------------|
| 20 µS            | 200 µS                 | 4 pol                   |
| 200 µS           | 2000 µS                | 4 pol                   |
| 2000 µS          | 20 mS                  | 4 pol                   |
| 20 mS            | 500 mS                 | 4 pol                   |
| 100 mS           | 20 µS 0,1              | 2 pol                   |
|                  | 2 µS 0,01              | 2 pol                   |
|                  | 200 µS0,1              | 2 pol                   |
|                  | 20 µS0,01              | 2 pol                   |

## 8.7 MV 5030 - Konfigurieren des Hauptmesswertes

Bei den Messumformern MV 5030 kann der Hauptmesswert und der Nebenmesswert (siehe Kap. 5) getauscht werden. Werkseitig, sofern bei Bestellung nicht anders angegeben, ist der Hauptmesswert die Sauerstoffsättigung in % und der Nebenmesswert die Sauerstoffkonzentration in mg/l.

Zur Konfiguration des Hauptmesswertes gehen Sie wie folgt vor:

- 1. Menü "Hauptwert" öffnen
- 2. Hauptmesswert auswählen

|      | Hauptmesswert         | Nebenmesswert         |
|------|-----------------------|-----------------------|
| %    | Sättigung in %        | Konzentration in mg/l |
| mg/l | Konzentration in mg/l | Sättigung in %        |

Da die Skalierung der Analogausgänge dimensionslos erfolgt, muss bei Änderungen des Hauptmesswertes ggf. die Konfiguration der Analogausgänge angepasst werden!

## 8.8 Konfigurieren der Grundeinstellungen "Allgemein"

Im Menüpunkt "Allgemein" werden folgende geräterelevanten Grundeinstellungen konfiguriert:

| Geräte ID  | = | z.Zt. nicht verfügbar     |
|------------|---|---------------------------|
| Passwort   | = | Passwort ändern           |
| Uhr        | = | Datum, Uhrzeit ändern     |
| Hold/Flow  | = | Hold oder Flow            |
| Sprache    | = | Spracheinstellung         |
| Filter     | = | Befilterung Sensoreingang |
| Screensav. | = | Bildschirmschoner         |
| zurück     | = | zurück                    |

Tas Passwort zum Öffnen der einzelnen Menüs ist im Auslieferungszustand 1.

## 8.9 Konfigurieren des PID-Regler

Für komplexe Regelaufgaben steht ein bidirektionaler PID-Regler zur Verfügung. Der Regler arbeitet als Analog- oder als Impulslängenregler (PWM-Regler) unter Nutzung der analogen Stromausgänge bzw. der Relaisausgänge des Messgerätes.

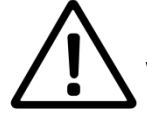

Die Steuer- und Regelausgänge dürfen nicht für Schutz- oder Sicherheitsschaltungen verwendet werden.

Die Funktion PID-Regler steht in der Version MV 50xx CAN nicht direkt zur Verfügung. Bitte nutzen Sie die beiden bidirektionalen PID-Regler im KM 3000.

Wird der PID-Regler als Impulslängenregler genutzt, hat dieser Vorrang, beide Relaisausgänge r1 und r2 werden automatisch dafür reserviert. Eine zusätzliche Nutzung der Relais als 2 x Limitausgang ist nicht möglich.

- Wird der PID-Regler als Analogregler (0...20 mA oder 4...20 mA) genutzt, hat dieser Vorrang, beide Analogausgänge o1 und o2 werden automatisch dafür reserviert. Eine zusätzliche Nutzung der Ausgänge als 2 x 0/4...20 mA oder 0...5 V ist nicht möglich.
- Für die Auswahl des PID-Reglers als Analogregler (0/4...20 mA) muss die Codierung (Jumper) im Gerät übereinstimmen.

Alle notwendigen Hard- und Softwarekonfigurationen für die Wahl der gewünschten Analogausgangsform – Strom oder Spannung – werden Werksseitig durchgeführt.

| MV 50xx   | = | 2 x 0/420 mA |
|-----------|---|--------------|
| MV 50xx-U | = | 2 x 05 V     |

Muss zur Nutzung des PID-Analogreglers die Codierung (Jumper) im Gerät von Spannungs- auf Stromausgänge gewechselt werden, gehen Sie wie folgt vor:

- 1. Gerät von der Versorgungsspannung trennen
- 2. alle an den Analogausgängen angeklemmten Adern entfernen
- 3. Gerät öffnen
- 4. Gerätecodierung auf der Grundplatine im Gerät vornehmem Für die Brücken (Jumper) auf der Grundplatine gilt dabei folgende Codierung:

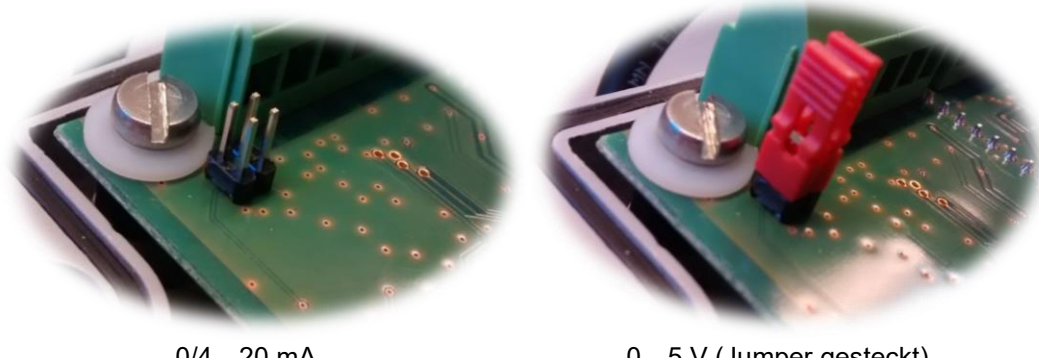

0/4...20 mA (PID-Analogregler)

0...5 V (Jumper gesteckt)

5. Gerät schließen (Analogausgänge erst nach erfolgreicher Software-Konfiguration anklemmen)

Der Regler ist als quasi - kontinuierlicher Regler einzusetzen. Für einfache Regelungen kann der integrierte Regler als einfacher P-Regler eingestellt werden. Es ist auch möglich, einen Regler mit Differential- und/oder Integral-Anteil einzustellen. Wird als Nachstellzeit der Wert 0 angegeben, so wird der Regler ohne Integralanteil verwendet. Gleiches gilt auch für die Vorhaltezeit.

Prozesse zur Regelung des pH-Wertes sind nichtlinear. Häufig ist die Übertragungskonstante der Strecke im Bereich des Sollwertes um Größenordnungen größer als an den Grenzen des Regelbereiches. Der Einsatz eines Reglers mit festen Einstellwerten hat entweder die Instabilität des Regelkreises in der Nähe des Sollwertes oder extrem große Ausregelzeiten (für Chargenprozesse) beziehungsweise große Regelabweichungen (bei kontinuierlichen Prozessen mit stärkeren Schwankungen der Störgrößen) zur Folge. Der im MV 50xx integrierte Regler kann an diese Besonderheiten des Prozesses angepasst werden. Nachfolgend ist die allgemeine statische Kennlinie des Reglers dargestellt. Damit ist es möglich, für Teile des Regelbereiches unterschiedliches Übertragungsverhalten zu realisieren.

#### Die Nachstellzeit wirkt nur innerhalb der Knickpunkte!

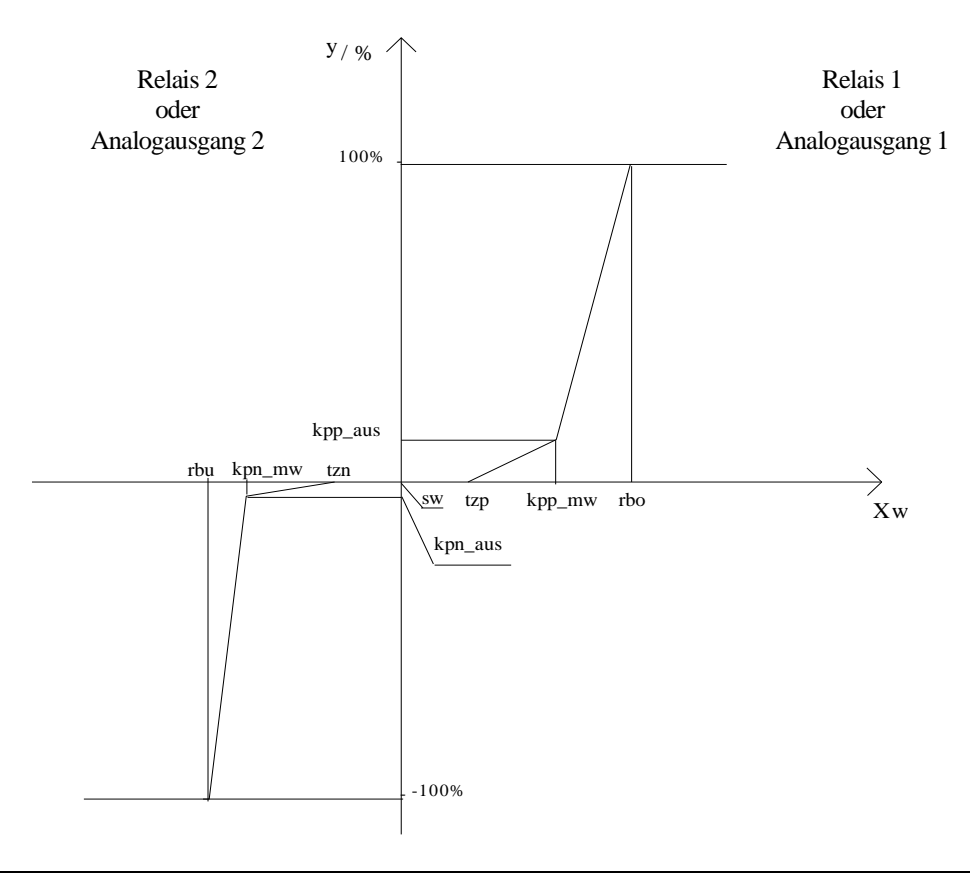

| rbu     | $\rightarrow$ | RB Untergrenze Regelbereich   | $\rightarrow$ | upper limit    |
|---------|---------------|-------------------------------|---------------|----------------|
| rbo     | $\rightarrow$ | RB Obergrenze Regelbereich    | $\rightarrow$ | lower limit    |
| SW      | $\rightarrow$ | RB Sollwert                   | $\rightarrow$ | target value   |
| tzp     | $\rightarrow$ | Totzone, positiver Bereich    | $\rightarrow$ | dead band +    |
| tzn     | $\rightarrow$ | Totzone, negativer Bereich    | $\rightarrow$ | dead band -    |
| kpp_mw  | $\rightarrow$ | Knickpunkt + x (Eingangswert) | $\rightarrow$ | break point x+ |
| kpn_mw  | $\rightarrow$ | Knickpunkt – x (Eingangswert) | $\rightarrow$ | break point x- |
| kpp_aus | $\rightarrow$ | Knickpunkt + y(Ausgabewert)   | $\rightarrow$ | break point y+ |
| kpn_aus | $\rightarrow$ | Knickpunkt – y (Ausgabewert)  | $\rightarrow$ | break point y- |

Soll der Regler ohne Knickpunkte betrieben werden, so ist der Knickpunkt x+ (kpp\_mw) auf die Regelbereichsobergrenze (rbo) zu setzen und der Ausgabewert für den Knickpunkt y+ (kpp\_aus) muss den Wert 100% bekommen, bzw. ist der Knickpunkt x- (kpn\_mw) auf die Regelbereichsuntergrenze (rbu) zu setzen und der Ausgabewert für den Knickpunkt y- (kpn\_aus) muss den Wert -100% bekommen. Möchte man ohne Totzone arbeiten, sind beide Totzonen auf den Sollwert zu setzen (tzn = tzp = sw).

Wird der Regler mit einer Nachstellzeit betrieben so ist zu beachten, dass die Summe der Regelabweichungen nur zwischen den Knickpunkten aufsummiert wird. Zwischen Knickpunkt und Regelbereichsgrenzen werden die Regelabweichungen nicht weiter aufsummiert. Dies führt zu einer schnelleren Einstellung bei Reglern mit Knickpunkten.

## 8.10 Konfigurieren eines Impulslängenreglers (PWM)

Der Impulslängenregler ist fest mit den 2 Relaisausgängen (siehe Kennlinie) verknüpft. Innerhalb der Periodendauer wird je nach Sollwertabweichung ein Schaltimpuls berechnet, mit dem der Eingriff in den Regelprozess erfolgt. Der Regelwert wird mit Beginn jeder Periodendauer neu berechnet. Die Minimalzeit - die kürzeste Zeitdauer eines Stelleingriffes - kann zur Anpassung an unterschiedliche Stellglieder eingestellt werden. Sie soll Schaltvorgänge, die für das Stellglied zu schnell erfolgen, verhindern. Wird sie unterschritten und ist die Regelgröße außerhalb der Totzone, so erfolgt die Ansteuerung des Stellgliedes mit der Minimalzeit. Ist die Ausschaltzeit kleiner als die Minimalzeit, so bleibt das Relais ununterbrochen eingeschaltet.

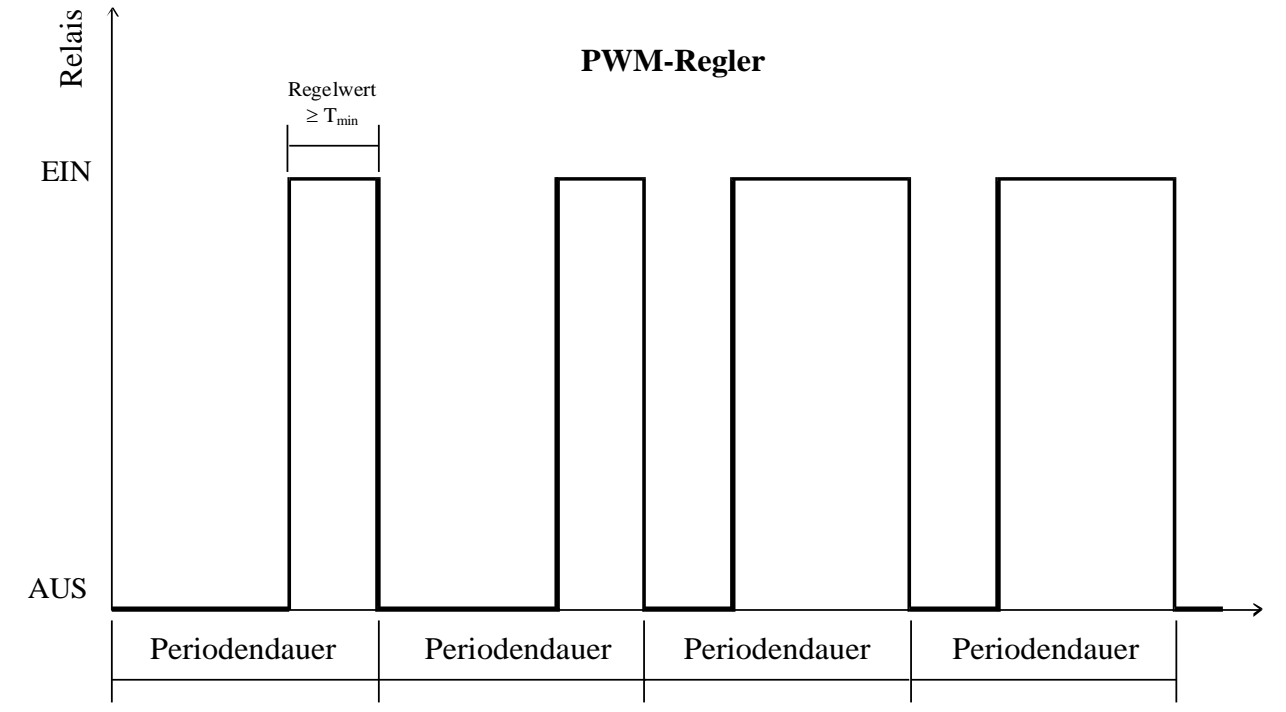

Zur Konfiguration des Impulslängenreglers gehen Sie wie folgt vor:

- 1. Menü "PID Regler" öffnen
- 2. Menüpunkt "Reglertyp" öffnen
- 3. "PWM" wählen

| •••• | ,          |   |                      |
|------|------------|---|----------------------|
|      | PWM        | = | Impulslängenregler   |
|      | Strom 020  | = | Analogregler 0…20 mA |
|      | Stromt 420 | = | Analogregler 420 mA  |

| 4. | im Menüpunkt "Reg                                           | lerwert" Sollwert auswählen                                                                                                    |                                                                                   |
|----|-------------------------------------------------------------|----------------------------------------------------------------------------------------------------|-----------------------------------------------------------------------------------|
|    | Messwert 1                                                  | <ul> <li>Hauptmesswert</li> </ul>                                                                                                    |                                                                                   |
|    | Messwert 2                                                  | = Nebenmesswert                                                                                                    |                                                                                   |
|    | Temperatur                                                  | = Messtemperatur                                                                                                    |                                                                                   |
| 5. | im Menüpunkt "Zeit                                          | en" Reglerzeiten einstellen                                                                                                    |                                                                                   |
|    | Periodendauer                                               | = Periodendauer                                                                                                    |                                                                                   |
|    | Vorhaltezeit                                                | <ul> <li>Differential- Anteil</li> </ul>                                                                                                    |                                                                                   |
|    | Nachstellzeit                                               | <ul> <li>Integral-Anteil</li> </ul>                                                                                                    |                                                                                   |
|    | Minimalzeit                                                 | = kürzeste Zeitdauer eines Schalte                                                                                                    | ingriffes                                                                         |
|    | Durch Betätigen der<br>tels conf (+1) oder<br>wird der Eing | r Tasten oder wird die zu<br>voor (-1) kann die entsprechende Provinsioner (-1) kann die entsprechende Provinsioner (-1) | verändernde Position ausgewählt. Mit-<br>osition korrigiert werden. Mit der Taste |
| 6. | im Menüpunkt "Para                                          | ameter" Regelparameter einstellen                                                                                                    |                                                                                   |
|    | PB Untergrenze                                              | = Untergrenze Regelbereich                                                                                                    | rbu                                                                               |
|    | PB obergrenze                                               | = Obergrenze Regelbereich                                                                                                    | rbo                                                                               |
|    | RB Sollwert                                                 | = Sollwert                                                                                                    | SW                                                                                |
|    | Totzone +                                                   | <ul> <li>Totzone, positiver Bereich</li> </ul>                                                                                                    | tzp                                                                               |
|    | Totzone -                                                   | = Totzone, negativer Bereich                                                                                                    | tzn                                                                               |
|    | Knickpunkt x+                                               | <ul> <li>Knickpunkt + x (Eingangswert)</li> </ul>                                                                                                    | kpp_mw                                                                            |
|    | Knickpunkt x-                                               | <ul> <li>Knickpunkt – x (Eingangswert)</li> </ul>                                                                                                    | kpn_mw                                                                            |
|    | Knickpunkt y+                                               | <ul> <li>Knickpunkt + y (Ausgabewert)</li> </ul>                                                                                                    | kpp_aus                                                                           |
|    | Knickpunkt y-                                               | <ul> <li>Knickpunkt – y (Ausgabewert)</li> </ul>                                                                                                    | kpn_aus                                                                           |
| 7. | im Menüpunkt "Frei                                          | <u>gabe" Reg</u> ler freigeben                                                                                                    |                                                                                   |
|    | Aus = g                                                     | jesperrt                                                                                                    |                                                                                   |
|    | Ein = a                                                     | ktiv                                                                                                    |                                                                                   |

## 8.11 Konfigurieren eines Analogreglers

Der Analogregler ist fest mit den 2 Stromausgängen (siehe Kennlinie) verknüpft. Nach dem Ablauf der Abtastrate wird der Regler neu berechnet und der daraus resultierende Strom am Ausgang zur Verfügung gestellt. Dieser wird dann für die Dauer der Abtastrate konstant gehalten.

#### Wird der PID-Regler als Analog-Regler konfiguriert, werden die Analogausgänge softwareseitig automatisch auf Stromausgänge umgestellt. Richtige Gerätecodierung (Jumper) beachten! (siehe Kap. 8.2)

Zur Konfiguration des Analogreglers gehen Sie wie folgt vor:

- 1. Menü "PID Regler" öffnen
- 2. Menüpunkt "Reglertyp" öffnen
- 3. Analogreglertyp wählen

| υ. | Analogicgicityp we |         |                                   |
|----|--------------------|---------|-----------------------------------|
|    | PWM                | =       | Impulslängenregler                |
|    | Strom 020          | =       | Analogregler 020 mA               |
|    | Strom 420          | =       | Analogregler 420 mA               |
| 4. | im Menüpunkt "con  | it. val | ." Sollwert auswählen             |
|    | Messwert 1         | =       | Hauptmesswert                     |
|    | Messwert 2         | =       | Nebenmesswert                     |
|    | Temperatur         | =       | Messtemperatur                    |
| 5. | im Menüpunkt "time | es" R   | eglerzeiten einstellen            |
|    | Periodendauer      | =       | Abtastrate                        |
|    | Vorhaltezeit       | =       | Differential- Anteil              |
|    | Nachstellzei       | =       | Integral-Anteil                   |
|    | Minimalzeit        | =       | Bei Analogregler nicht verwendet! |

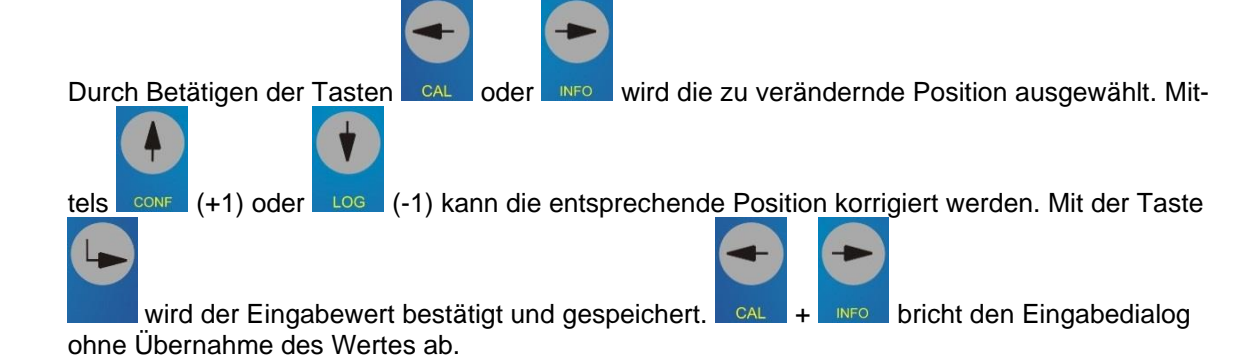

6. im Menüpunkt "Parameter" Regelparameter einstellen

| PB Untergrenze | = | Untergrenze Regelbereich      | rbu     |
|----------------|---|-------------------------------|---------|
| PB obergrenze  | = | Obergrenze Regelbereich       | rbo     |
| RB Sollwert    | = | Sollwert                      | SW      |
| Totzone +      | = | Totzone, positiver Bereich    | tzp     |
| Totzone -      | = | Totzone, negativer Bereich    | tzn     |
| Knickpunkt x+  | = | Knickpunkt + x (Eingangswert) | kpp_mw  |
| Knickpunkt x-  | = | Knickpunkt – x (Eingangswert) | kpn_mw  |
| Knickpunkt y+  | = | Knickpunkt + y (Ausgabewert)  | kpp_aus |
| Knickpunkt y-  | = | Knickpunkt – y (Ausgabewert)  | kpn_aus |

7. im Menüpunkt "Freigabe" Regler freigeben

| Aus | = | gesperrt |
|-----|---|----------|
| Ein | = | aktiv    |

## 9. Datenlogger

Jeder Messumformer der MV 5000-Serie verfügt über einen integrierten Datenlogger mit Echtzeituhr für 4000 Datensätze (Datum, Uhrzeit, Hauptmesswert, Nebenmesswert, Messtemperatur). Die gespeicherten Daten können entweder direkt im Display angesehen werden:

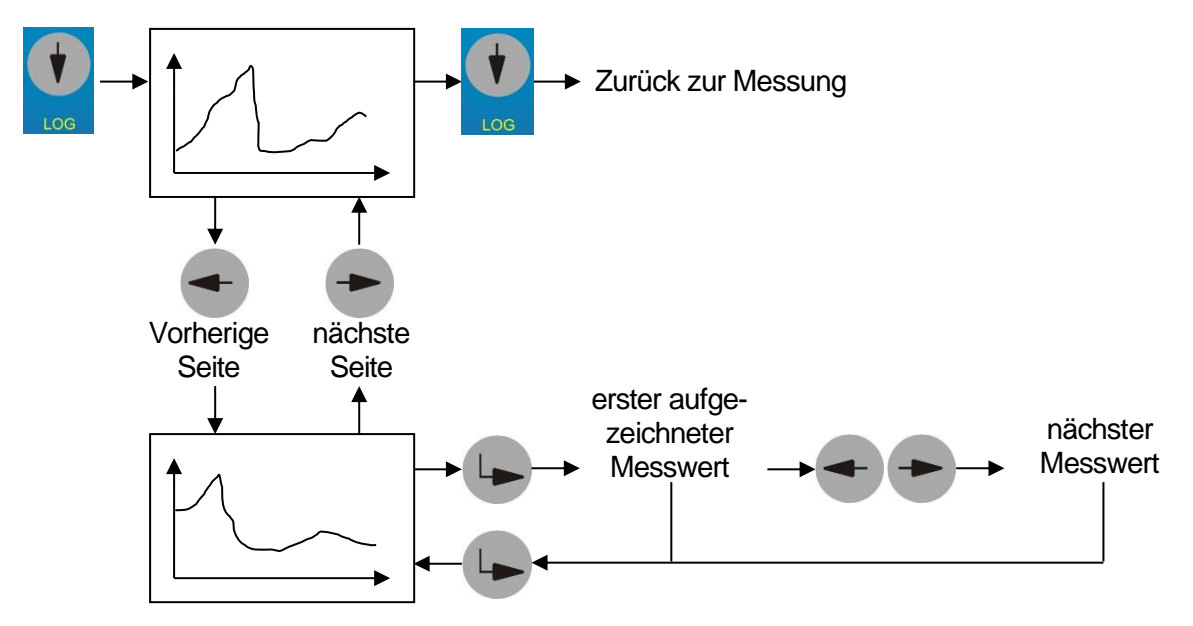

oder über die USB-Schnittstelle ausgelesen werden (siehe dazu Bedienungsanleitung Software "DinModule"). Der Speicherintervall wird im MV 50xx im Menüpunkt Konfiguration  $\rightarrow$  Datelogg. festgelegt (siehe dazu auch Kap. 8.3).

## 9.1 Interface MV 5000 USB

Zum komfortablen Auslesen des Datenloggers, kann die Interfaceschnittstelle mittels dem "Adapter MV 5000" nach außen geführt werden.

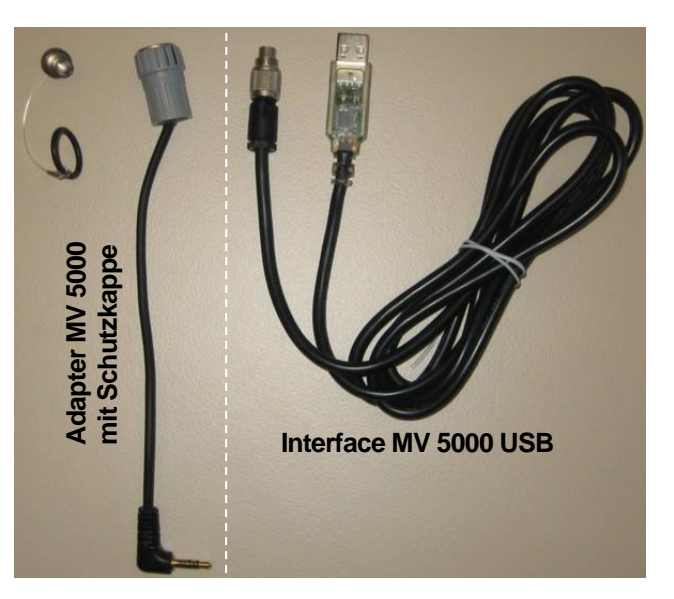

Dazu wird das Innenteil der freien Kabelverschraubung M20 (2. von links) durch den "Adapter MV 5000 USB" ersetzt.

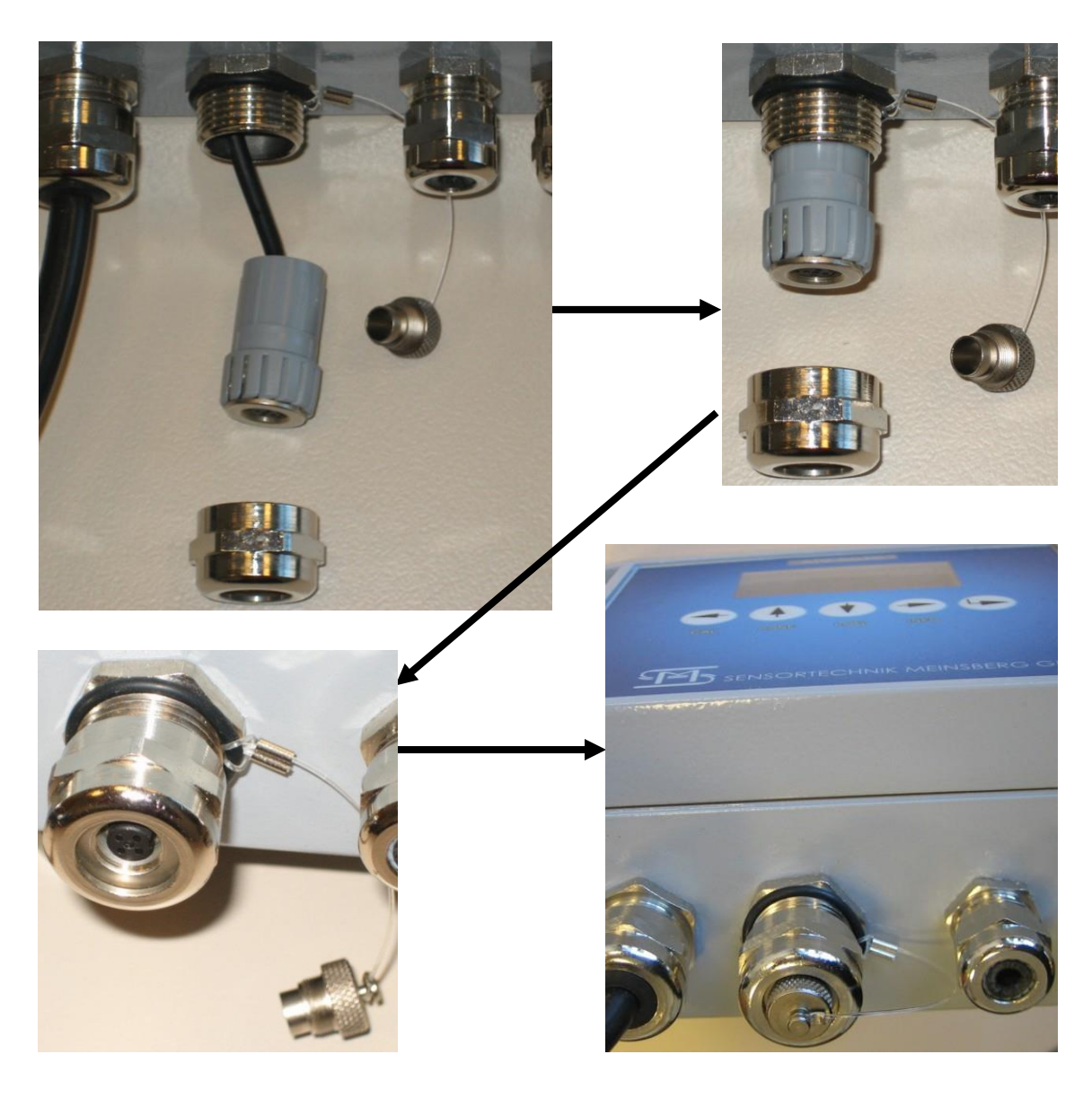

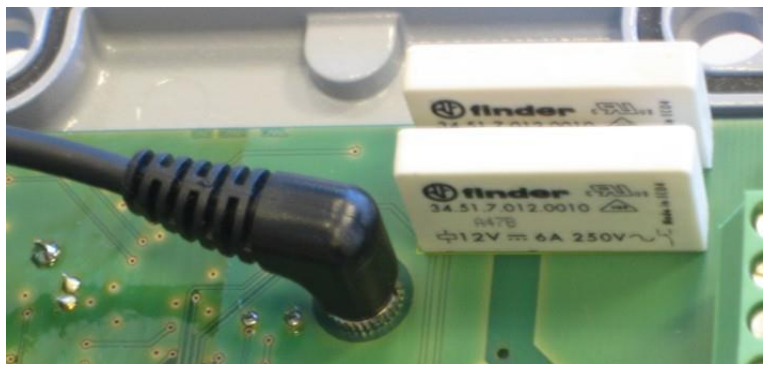

## 10. Modbus RTU / RS485

Der MV5000 ermöglicht die Einbindung in ein Modbus-System. Dabei ist es möglich die RS485-Schnittstelle als Übertragungsmedium zu verwenden. Die Datensätze der Sensoren werden dabei in einem Sensordatenblock zur Verfügung gestellt. Die Datenübertragung erfolgt über Abfrage- und Antworttelegramme. Die Form der Telegramme legt das Modbus RTU-Protokoll fest. Der Modbus-Master sendet ein Anfragetelegramm mit einem Modbus Befehl an den Modbus-Slave. Dieser sendet dann entsprechend der Registerauswahl ein Antworttelegramm mit den angeforderten Daten.

Das Modbus-Protokoll ist kompatibel zum Protokoll des KM 2000/3000, s. d. bestehende Applikationen problemlos angewendet werden können.

## 10.1 Protokollaufbau

Folgende Modbus Befehle können verwendet werden:

| Funktion                                            | Funktionsnummer |
|-----------------------------------------------------|-----------------|
| Lesen von n (max. 16) Worten, Read Input Register   | 0x04            |
| Lesen von n (max. 16) Worten, Read Holding Register | 0x03            |

Die Aufteilung der Register im Datenblock ist wie folgt:

| Geräte ID | Register      | Beschreibung            | Datentyp |
|-----------|---------------|-------------------------|----------|
|           | 0001 Bit 70   | Sensornummer (Slave ID) | Byte     |
|           | 0001 Bit 158  | Sensorstatus            | Byte     |
|           | 0002 Bit 70   | Sensortyp               | Byte     |
|           | 0002 Bit 158  | Gerätestatus            | Byte     |
|           | 0003 Bit 3116 | Temperaturmesswert      | Float 32 |
|           | 0004 Bit 150  | Temperaturmesswert      |          |
|           | 0005 Bit 3116 | Hauptmesswert           | Float 32 |
|           | 0006 Bit 150  | Hauptmesswert           |          |
|           | 0007 Bit 3116 | Nebenmesswert           | Float 32 |
|           | 0008 Bit 150  | Nebenmesswert           |          |

Relaisstatus:Die Bits 0 bis 1 kennzeichnen den Zustand der MV 5000 internen Relais.Gerätestatus:0x00: Gerät läuft ohne Beanstandung<br/>0x01: HOLD manuell ausgelöst<br/>0x02: HOLD durch Kalibriermodus<br/>0x03: HOLD durch Timer<br/>0x08: CAL Fehler

| Sensortyp         | hex | Sensortyp            | hex |
|-------------------|-----|----------------------|-----|
| pH Messverstärker | 01  | CL2 freies Chlor     | 0B  |
| Redox             | 02  | LF 0…200µS(4-Pol)    | 15  |
| LF 0200µS         | 03  | LF 02mS(4-Pol)       | 16  |
| LF 02mS           | 04  | LF 020mS(4-Pol)      | 17  |
| LF 020mS          | 05  | LF 0500mS(4-Pol)     | 18  |
| LF 0100mS         | 06  | LF 020µS ZK=0,1cm-1  | 1F  |
| O2 Sauerstoff     | 08  | LF 02µS ZK=0,01cm-1  | 20  |
| Linear            | 09  | LF 0200µS ZK=0,1cm-1 | 21  |
| ISE Ionenselektiv | 0A  | LF 020µS ZK=0,01cm-1 | 22  |

#### Zahlenformate:

| Float 32 For | <u>mat nach IEE 754:</u> |                     |         |          |
|--------------|--------------------------|---------------------|---------|----------|
| Format:      | SEEEEEE                  | EMMMMMMM            | MMMMMMM | MMMMMMM  |
|              | <b>≜</b>                 | <b>≜</b>            | <b></b> | <b>↑</b> |
|              | BIT31                    | BIT <sup>'</sup> 16 | BIT15   | BITO     |
| BYTE Form    | at (8 Bit):              |                     |         |          |
| Format:      | ННННННН                  |                     |         |          |

#### Datenverkehr und Timeout:

Einer Datenanfrage vom Master folgt immer die Antwort vom Slave. Dabei sind bestimmte Timeout Zeiten einzuhalten.

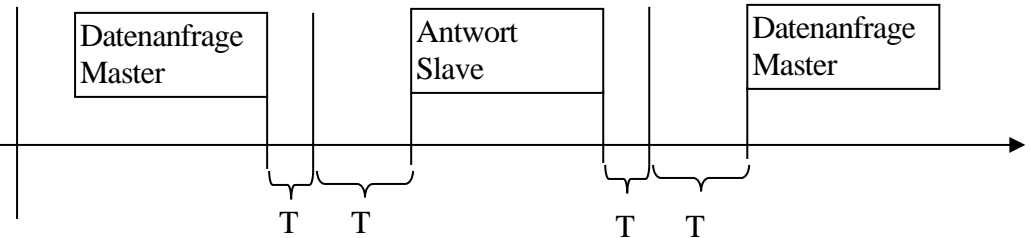

- T1: Enderkennung Anfrageprotokoll (Achtung abhängig von der Baudrate, immer 3 Zeichen lang)
- T2: Bearbeitungszeit vom Slave (max. 100mS), während dieser Zeit darf sich keine weitere Datenanfrage auf dem Bus befinden.
- T3: Umschaltzeit vom Senden auf Empfang max. 10 mS

T1 für unterschiedliche Baudraten:

| Baudrate | T1 in mS Endekennung |
|----------|----------------------|
| 9600     | 4,2                  |
| 19200    | 2,18                 |
| 38400    | 1,15                 |

## 11. Kalibrierinformationen / Geräteinformationen

Im Menü "CAL INFORMATION" werden die aktuellen Kalibrierdaten (letzte Kalibrierung) sowie sensorrelevante Konfigurationseinstellungen angezeigt.

Im Menü "INFORMATION" wird die Gerätefirmwareversion, der Einschaltzeitpunkt des Gerätes (Datum/Uhrzeit) sowie die aktuelle Gerätezeit (Datum/Uhrzeit) angezeigt.

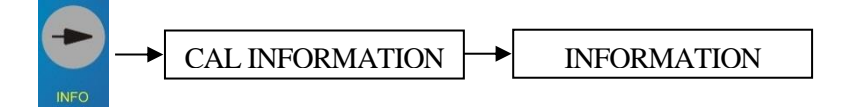

## 12. Hold-Zustand

Während Wartungsarbeiten, z.B. Kalibrieren oder Reinigen eines Sensors, zeigt der Messumformer keinen realen Messwert an. Eine Weiterverarbeitung des Messwerts, z.B. zur Steuerung oder Regelung von Prozessen ist in diesen Situationen nicht erwünscht.

Um eine Weiterverarbeitung des Messwerts auszuschließen, wird am Messumformer der aktuelle Messwert eingefroren. Der Zustand HOLD ist aktiv.

Im Zustand HOLD:

- reagiert das System nicht auf den aktuellen Messwert oder den Zustand des Sensors
- sind verknüpfte Ausgänge eingefroren
- Führen Sensor-Fehler nicht zu Zustandsänderungen der verknüpften Ausgänge

Der HOLD-Zustand schaltet sich automatisch ein:

- beim Kalibrieren
- bei aktiver Funktion Timer, wenn f
  ür Relais 2 die Ausschaltzeit aktiv ist (Relais 2 ist offen).

Für andere Fälle, in denen der Sensor keine korrekten Messwerte liefern kann, aktivieren Sie den HOLD-Zustand manuell.

#### HOLD-Zustand manuell aktivieren

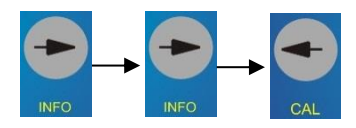

Der Zustand HOLD ist eingeschaltet. Im Display wird die Stausanzeige [HOL] angezeigt.

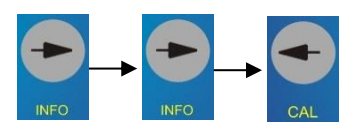

Der Zustand HOLD ist ausgeschaltet. Im Display verschwindet die Stausanzeige [HOL].

## 13. Wartung, Entsorgung

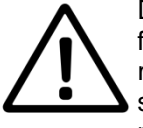

Das Gerät ist weitgehend wartungsfrei. Das Gerät sollte nur gelegentlich mit einem feuchten, fusselfreien Tuch abgewischt werden. Das Gerät darf nicht mit einem aggressiven Lösungsmittel wie z. B. Aceton gereinigt werden. Verwenden Sie keine harten Bürsten oder metallische Gegenstände. Zur Wartung und Lagerung der Sensoren sind die entsprechenden Bedienungsanleitungen zu beachten.

Eine Entsorgung der Sensortechnik Meinsberg Geräte im Hausmüll oder über kommunale Sammelstellen ist nicht erlaubt. Nicht mehr gebrauchte Geräte zur Entsorgung müssen mit bezahltem Porto eingesendet werden und mit der Kennzeichnung "ZUR ENTSORGUNG" versehen sein. Sensortechnik Meinsberg Geräte werden dann auf unsere Kosten entsorgt.

Weitere Informationen unter: http://www.meinsberg.de/weee.pdf

## 14. Technische Daten

| Konfiguration       | direkt am Gerät mittels 5 Tasten und Display (Volltext-Menüstruktur) oder                                                                                                    |
|---------------------|----------------------------------------------------------------------------------------------------|
|                     | mittels PC Schnittstelle und zugehörigem Konfigurationsprogramm                                                                                                    |
| Display             | graphisches OLED Display, 128 x 64 Pixel, selbstleuchtend                                                                                                    |
| Ausgangssignal      | 2 x 0(4) 20 mA oder 2 x 0 5 V, galvanisch getrennt                                                                                                    |
| Stromausgang        | Bürde ≤500 Ω, Genauigkeit ≤0,2 %                                                                                                    |
| Spannungsausgang    | Eingangswiderstand $\ge 2 \text{ k}\Omega$ , Genauigkeit $\le 0,2 \%$                                                                                                    |
| Reglerfunktion      | bidirektionaler PID-Regler mit Impulslängen(PWM)- oder stetigem Regler<br>(nicht in MV 50xx CAN)                                                                                                    |
| Schnittstelle       | RS232 (USB mit "Interface MV USB"), galvanisch getrennt                                                                                                    |
|                     | RS485 / Modbus RTU                                                                                                    |
| Relaisausgang       | 2 x Wechsler max. 250 V AC, 5 A                                                                                                    |
|                     | 1 x Wechsler max. 24 V AC/DC 0,3A                                                                                                    |
|                     | (Störmelderelais nicht in MV 50xx CAN)                                                                                                    |
|                     | Für den Fall eines externen Kurzschlusses im Lastkreis, muss der Relaisaus-<br>gang auf den maximal zulässigen Ausgangsstrom abgesichert sein.                                                                     |
|                     | Der Leitungsquerschnitt (max. 2,5mm <sup>2</sup> ) ist auf den maximalen Ausgangsstrom<br>anzupassen (DIN VDE 0298 Teil 4, 2013-06) und die Spannungsfestigkeit<br>muss entsprechend der Anwendung gewählt werden! |
| Stromversorgung     | (Typenschild beachten – 230 V AC oder 24 V DC)                                                                                                    |
|                     | 100 … 240 V AC (50/60 Hz), ca. 9 VA                                                                                                    |
|                     | 18 36 V DC, ca. 9 VA                                                                                                    |
| Netzzuleitung für   | Gummischlauchleitung vom Typ H07RN-F, 3G1.0                                                                                                    |
| Festverkabelung:    | Kabelaußendurchmesser abhängig von der verwendeten Kabelverschraubung (Klemmbereich beachten)                                                                                                    |
|                     | Die externe Stromkreisabsicherung der Spannungsversorgung bei einer Fest-<br>verkabelung sollte maximal 10 A (träge) betragen.                                                                                     |
| Sicherung           | Feinsicherung 5x20mm; träge; 1,6 A                                                                                                    |
| Umgebungstemperatur | -10 55 °C                                                                                                    |
| EMV                 | EN 61326-1:2013, Klasse B                                                                                                    |
| Gerätesicherheit    | EN 61010-1                                                                                                    |
|                     | Überspannungskategorie II                                                                                                    |
| Anschlüsse          | Schraubklemmen für Leiterquerschnitte 0,2 2,5 mm <sup>2</sup>                                                                                                    |
|                     | 3-polige Buchse für Klinkenstecker                                                                                                    |
|                     | Kabelverschraubung M16x1,5                                                                                                    |
|                     | - max. Anzugsarenmoment / Nm<br>- Klemmbereich 4.5 10 mm                                                                                                    |
|                     | Kabelverschraubung M20x1.5                                                                                                    |
|                     | - max. Anzugsdrehmoment 12 Nm                                                                                                    |
|                     | - Klemmbereich 7 – 13 mm                                                                                                    |
| Messbereiche        | MV 5010: pH -2 16; -2000 2000 mV; 0 9999 ppm                                                                                                    |
|                     | MV 5020: 0 200(2000) µS<br>0 20(100) mS/cm                                                                                                    |
|                     | MV 5025: 0 500 mS/cm                                                                                                    |
|                     | 0 20(200) µS/cm (K=0,1);                                                                                                    |
|                     | 0 2(20) µS/cm (K=0,01)                                                                                                    |
|                     | MV 5050. 0 200 %, 0 20 $Hg/I$                                                                                                    |
|                     |                                                                                                    |

Empfohlene Elektroden/Sensoren zum Anschluss an die Messumformer entsprechend den individuellen technischen Datenblättern.

#### MV 50xx, MV 50xx CAN:

| CAN-Bus     | bis zu 16 Geräten (Slaves) können in Verbindung mit dem KM 3000 (Master) |
|-------------|--------------------------------------------------------------------------|
|             | mittels CAN-Bus vernetzt werden (nur MV 50xx CAN)                        |
| Gehäuse     | Alu Guss Gehäuse zur Wandmontage, Schutzart IP 65                        |
| Abmessungen | 160 x 130 x 70 mm (B x H x T), Gewicht ca. 1,4 kg                        |
|             | Gehäuse-/Deckelschrauben (max. Anzugsdrehmoment 3 Nm)                    |
|             |                                                                          |

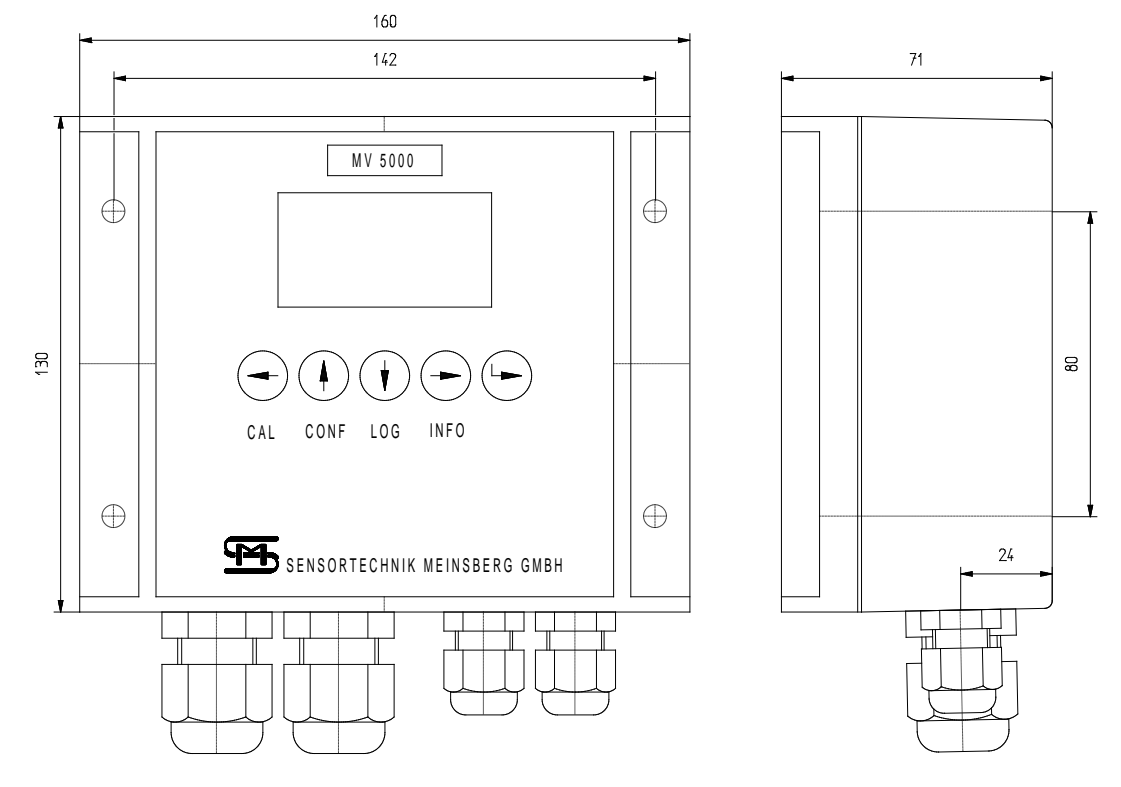

#### <u>MV 50xx-F:</u> Gehäuse

Noryl (Kunststoff) Gehäuse für Fronttafeleinbau, frontseitig IP 63 (IP 65 mit Schutzhaube MV 5000-F), rückseitig IP20

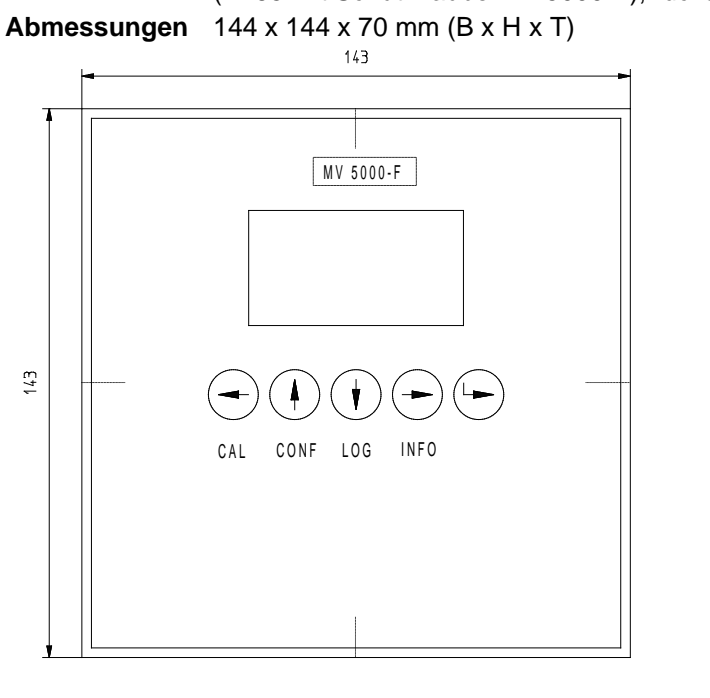

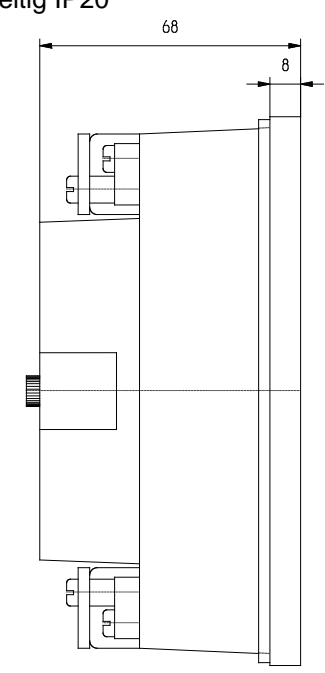

Ausschnitt nach DIN 43700

138 x 138

## 15. Zubehör

Optionales Zubehör und Ergänzungsbaugruppen:

| Interface MV USB      | Interfacekabel für den USB Anschluss (3-poliger Klinkenstecker / PC-<br>Stecker)                                                                                                    |
|-----------------------|----------------------------------------------------------------------------------------------------|
| Adapter MV 5000       | Adapter für Interface MV 5000 USB zur Montage im Gerät<br>- nur für MV 50xx                                                                                                    |
| Interface MV 5000 USB | Interfacekabel 1,8 m für USB-Anschluss<br>- nur in Verbindung mit Adapter MV 5000<br>- nur für MV 50xx                                                                                     |
| Interface MV          | Interfacekabel 1,8 m für RS-232 Anschluss (3-poliger Klinkenstecker / Sub-<br>D9-Buchse)                                                                                                   |
| Schutzhaube MV 5000-F | Klarsichtschutzhaube für Frontseite, Gummi, IP65<br>- nur für MV 50xx-F                                                                                                    |
| DinModule             | PC-Programm DinModule<br>(zur Konfiguration und Datenübertragung; CD-ROM)<br>kostenfrei unter <u>http://download.meinsberg.de/</u>                                                         |
| Modul Festverkabelung | Anschlussmodul zum Verbinden starrer Leitungen (z.B. Festverkabelung) im<br>Unterteil des Messumformers. Dieses Modul darf ausschließlich vom Her-<br>steller im Gerät installiert werden! |

## 16. Anhang – Auszug aus der BA der Vorgängerversion

## **16.1 Anschlussplan** (bis Gerätefirmware V 5.xx)

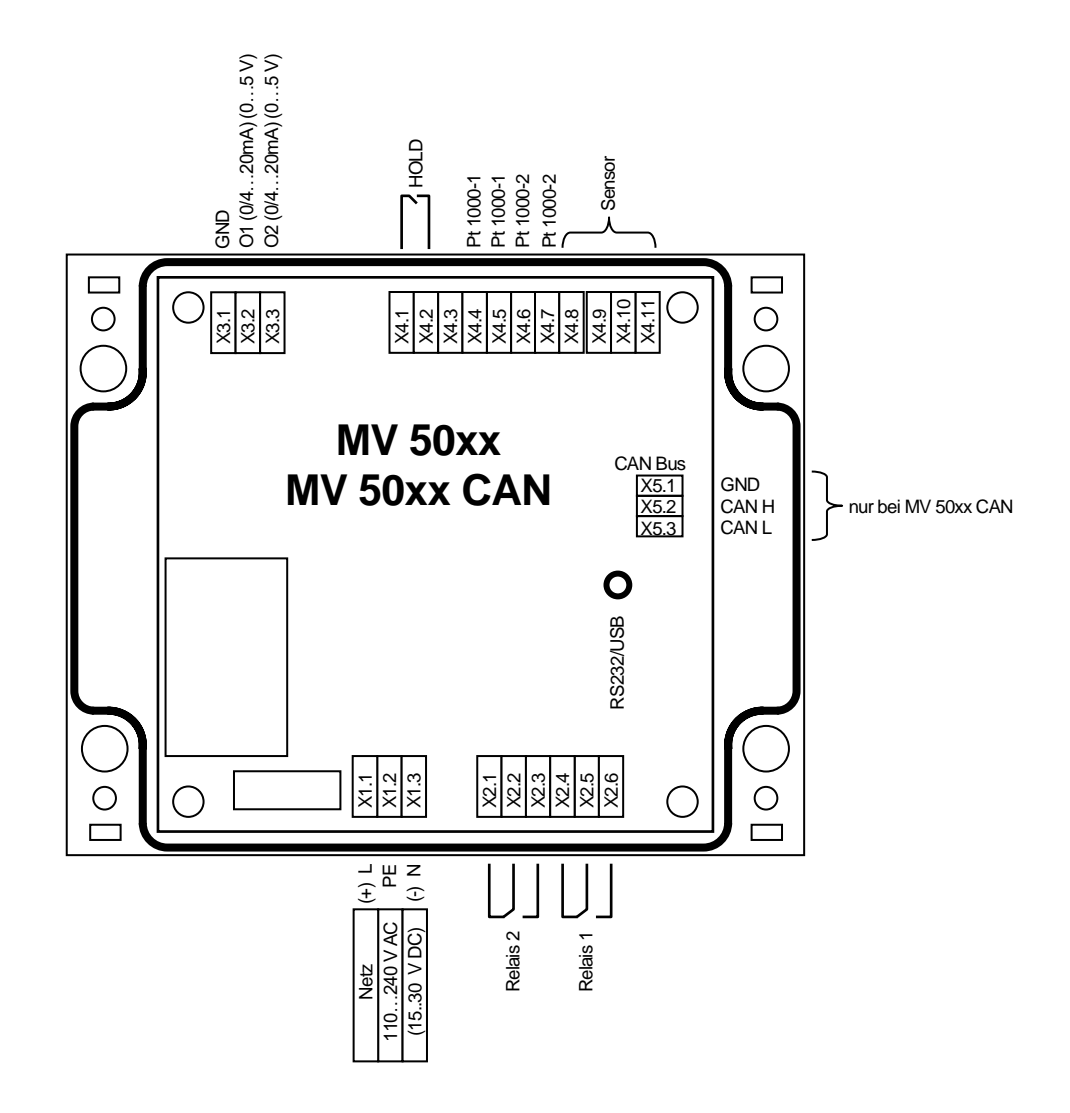

| Klemme | pH / Redox / ISE*      | Leitfähigkeit<br>2-Elektroden-Zelle | Leitfähigkeit<br>4-Elektroden-Zelle | Sauerstoff | Chlor    |
|--------|------------------------|-------------------------------------|-------------------------------------|------------|----------|
| X4.11  | Guard                  | Schirm                              | Messelektrode                       | Anode      | Sensor - |
| X4.10  | Messelektrode          | Signalleiter                        | Speiseelektrode                     | Kathode    | Sensor + |
| X4.9   | Guard                  | Schirm                              | Speiseelektrode                     | Anode      | Sensor - |
| X4.8   | Schirm/Bezugselektrode |                                     | Messelektrode                       |            |          |

| X4.7 | Pt 1000-2 | Pt 1000-2 | Pt 1000-2 | Pt 1000-2 | Pt 1000-2 |
|------|-----------|-----------|-----------|-----------|-----------|
| X4.6 | Pt 1000-2 | Pt 1000-2 | Pt 1000-2 | Pt 1000-2 | Pt 1000-2 |
| X4.5 | Pt 1000-1 | Pt 1000-1 | Pt 1000-1 | Pt 1000-1 | Pt 1000-1 |
| X4.4 | Pt 1000-1 | Pt 1000-1 | Pt 1000-1 | Pt 1000-1 | Pt 1000-1 |

| X4.3 | frei | frei | frei | frei | frei |
|------|------|------|------|------|------|
| X4.2 | HOLD | HOLD | HOLD | HOLD | HOLD |
| X4.1 | HOLD | HOLD | HOLD | HOLD | HOLD |

\*ISE: Konzentrationsmessung mittels ionenselektiver Elektrode

| Klemme | Bezeichnung                         |
|--------|-------------------------------------|
| X3.3   | Ausgang 2: 0/420 mA bezogen auf GND |
| X3.2   | Ausgang 1: 0/420 mA bezogen auf GND |
| X3.1   | GND                                 |

| X2.6 | Relais 1 Schließer                      |
|------|-----------------------------------------|
| X2.5 | Relais 1 Wechsler (max. 250 V AC / 5 A) |
| X2.4 | Relais 1 Öffner                         |
| X2.3 | Relais 2 Schließer                      |
| X2.2 | Relais 2 Wechsler (max. 250 V AC / 5 A) |
| X2.1 | Relais 2 Öffner                         |

| X1.3 | Netzversorgung N-Leiter / GND (24V DC) |
|------|----------------------------------------|
| X1.2 | Netzversorgung PE-Leiter               |
| X1.1 | Netzversorgung L-Leiter / + 24V DC     |

nur bei MV 50xx CAN:

| Klemme | Bezeichnung |
|--------|-------------|
| X5.1   | GND         |
| X2.2   | CAN H       |
| X5.3   | CAN L       |

## 16.2 Anschlussschema der Sensoren (bis Gerätefirmware V 5.xx)

## 16.2.1 Temperaturfühler

Vierleiterschaltung

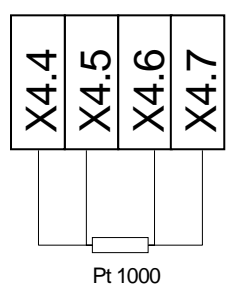

|           | <b>X4.4</b><br>PT1000-1 | <b>X4.5</b><br>PT1000-1 | <b>X4.6</b><br>PT1000-2 | <b>X4.7</b><br>PT1000-2 |
|-----------|-------------------------|-------------------------|-------------------------|-------------------------|
| Messkabel | Socio                   | Socio                   | Sohirm                  | Sobirm                  |
| K43Pt/    | Seele                   | Seele                   | Schim                   | Schim                   |

\_ .. . . . .

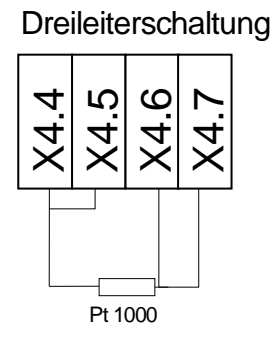

Zweileiterschaltung

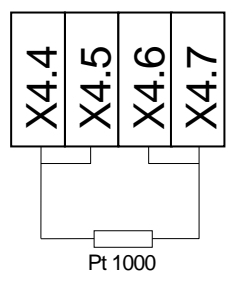

## 16.2.2 pH/Redox- und ionenselektive (ISE) Messkette

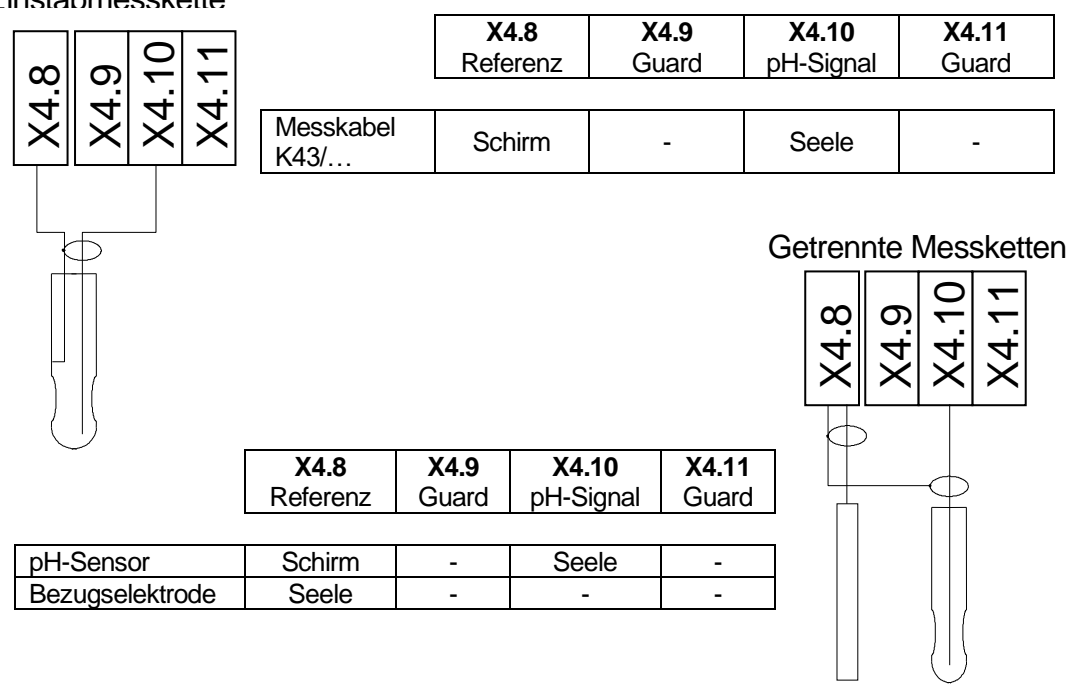

Einstabmesskette

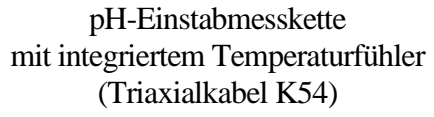

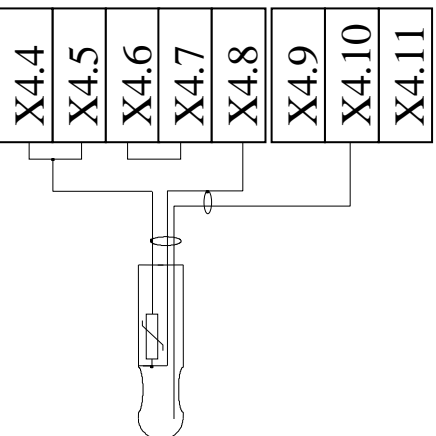

pH-Einstabmesskette mit integriertem Temperaturfühler (Messkabel K19)

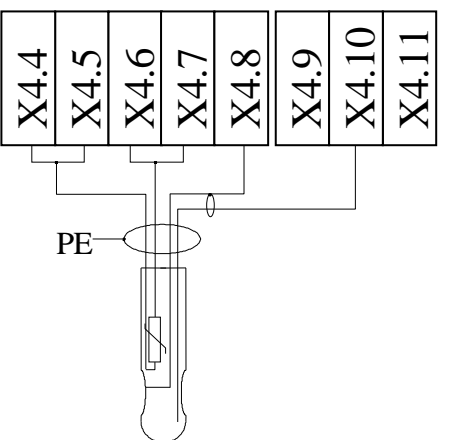

|                    | X4.4              | X4.5              | X4.6              | X4.7                        | X4.8                       | X4.9  | X4.10           | X4.11 |
|--------------------|-------------------|-------------------|-------------------|-----------------------------|----------------------------|-------|-----------------|-------|
|                    | PT1000-1          | PT1000-1          | PT1000-2          | PT1000-2                    | Referenz                   | Guard | pH-Signal       | Guard |
|                    |                   |                   |                   |                             |                            |       |                 |       |
| Messkabel<br>K54/… | Brücke<br>zu X4.5 | Brücke zu<br>X4.4 | Brücke zu<br>X4.7 | äußerer<br>Schirm<br>(grau) | innerer<br>Schirm<br>(rot) | -     | Seele<br>(blau) | -     |
|                    |                   |                   |                   |                             |                            |       |                 |       |
| Messkabel<br>K19/  | grün              | braun             | gelb              | weiß                        | Schirm                     | -     | Seele           | -     |
|                    |                   |                   |                   |                             |                            |       |                 |       |
| Messkabel<br>KVP/  | grau              | weiß              | grün              | rosa                        | Schirm<br>(rot)            | -     | Seele           | -     |

## 16.3 Leitfähigkeits-Messzelle, Sauerstoffsensor und Chlor-Messzelle

Leitfähigkeits-2-Elektroden-Messzelle

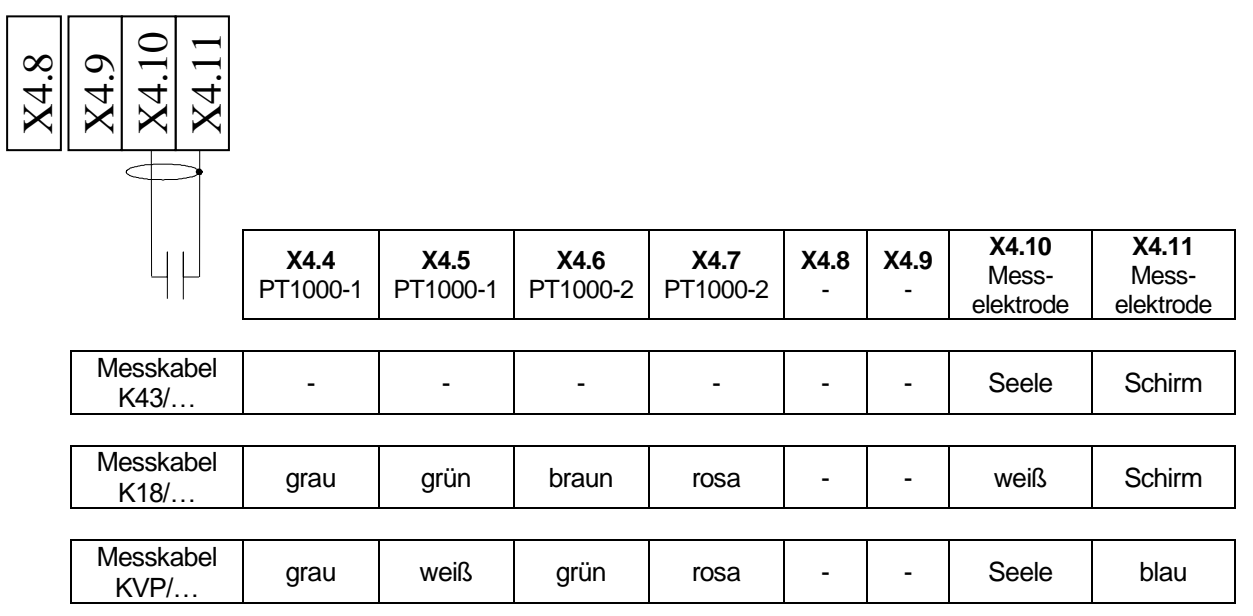

Leitfähigkeits-

4-Elektroden-Messzelle

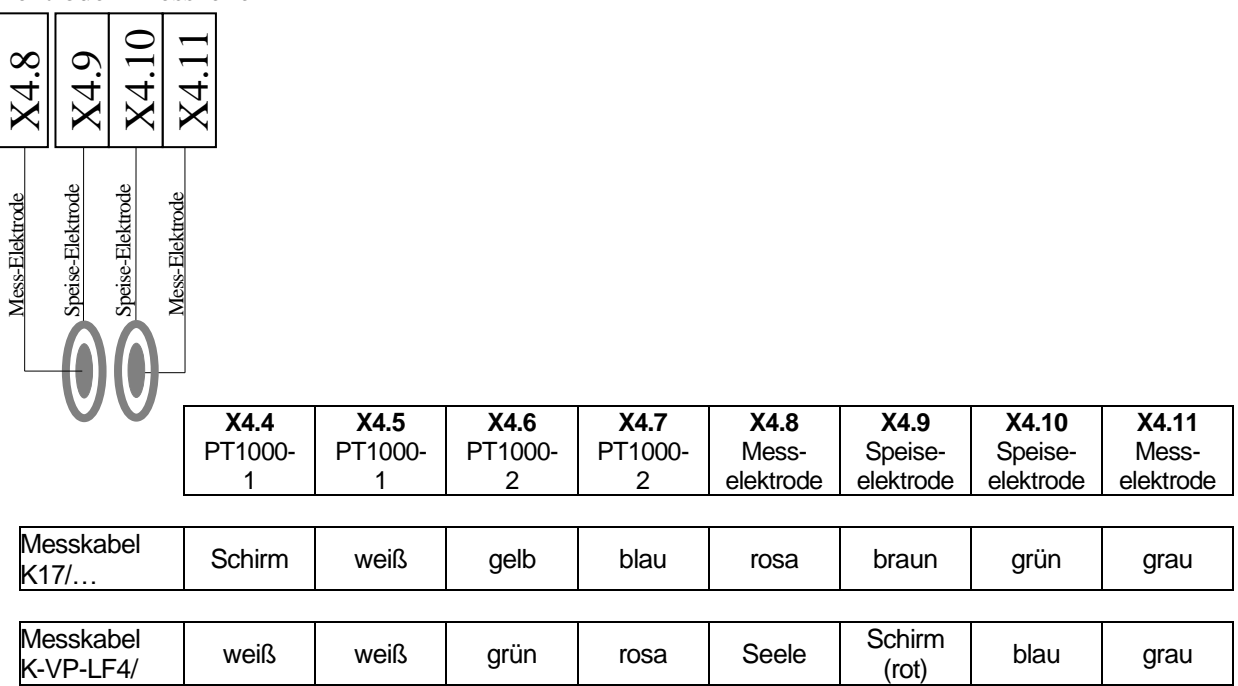

Membranbedeckter amperometrischer Sauerstoffsensor

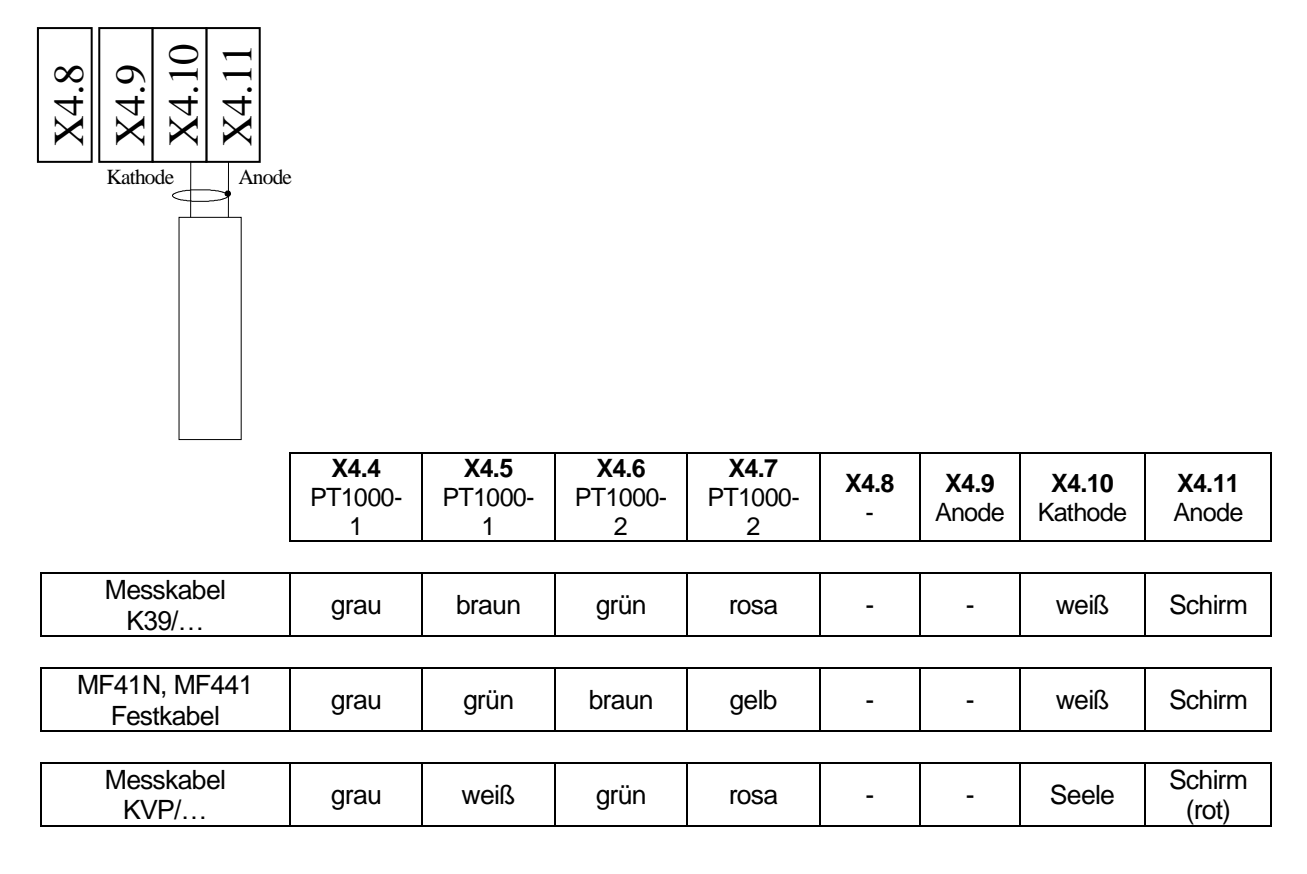

Messzelle für Desinfektionsmittel (Chlor, Chlordioxid, Ozon)

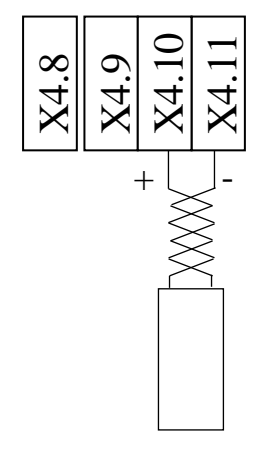

ein integrierter oder separater Temperaturfühler wird entspr. Pkt. 15.2.1 angeschlossen.

## 17. Serviceadresse

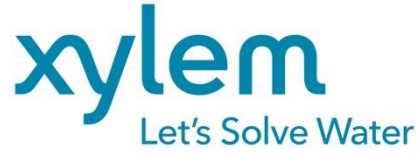

#### Hersteller:

**Xylem Analytics Germany GmbH** 

Am Achalaich 11 D-82362 Weilheim Deutschland

#### Service und Rücksendungen:

#### Xylem Analytics Germany Sales GmbH & Co. KG

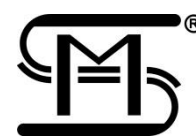

 Sensortechnik Meinsberg Meinsberg, Kurt-Schwabe-Straße 6
 D-04736 Waldheim Deutschland

 Tel.
 +49.(0)34327.623.0

 Fax
 +49.(0)34327.623.79

 E-Mail:
 meinsberg@xylem.com